## Installazione e rinnovo dei certificati su un'appliance ASA gestita da ASDM

## Sommario

Introduzione **Prerequisiti Requisiti** Componenti usati Premesse Richiedere e installare un nuovo certificato di identità con ASDM Richiedere e installare un nuovo certificato di identità con richiesta di firma del certificato (CSR) Generare un CSR con ASDM Creazione di un trust point con un nome specifico (Facoltativo) Creare una nuova coppia di chiavi Scegliere il nome della coppia di chiavi Configurare il soggetto del certificato e il nome di dominio completo (FQDN) Generare e salvare il CSR Installare il certificato di identità in formato PEM con ASDM Installa certificato CA con firma CSR Installa certificato di identità Associare il nuovo certificato all'interfaccia con ASDM Installare un certificato di identità ricevuto nel formato PKCS12 con ASDM Installare i certificati di identità e CA da un file PKCS12 Associare il nuovo certificato all'interfaccia con ASDM **Rinnovo certificato** Rinnova un certificato registrato con Richiesta di firma del certificato (CSR) con ASDM Generare un CSR con ASDM Creare un nuovo trust point con un nome specifico. (Facoltativo) Creare una nuova coppia di chiavi Selezionare il nome della coppia di chiavi Configurare il soggetto del certificato e il nome di dominio completo (FQDN) Generare e salvare il CSR Installare il certificato di identità in formato PEM con ASDM Installa certificato CA con firma CSR Installa certificato di identità Associare il nuovo certificato all'interfaccia con ASDM Rinnova un certificato registrato con un file PKCS12 con ASDM Installare il certificato di identità e i certificati CA rinnovati da un file PKCS12 Associare il nuovo certificato all'interfaccia con ASDM Verifica Visualizza certificati installati tramite ASDM Risoluzione dei problemi

## Introduzione

Questo documento descrive come richiedere, installare, considerare attendibili e rinnovare alcuni tipi di certificati su software Cisco ASA gestito con ASDM.

## Prerequisiti

#### Requisiti

- Prima di iniziare, verificare che l'ora, la data e il fuso orario di Adaptive Security Appliance (ASA) siano corretti. Con l'autenticazione dei certificati, si consiglia di usare un server Network Time Protocol (NTP) per sincronizzare l'ora sull'appliance ASA. Consultare Informazioni correlate per riferimento.
- Per richiedere un certificato che utilizza la richiesta di firma del certificato (CSR), è
  necessario disporre dell'accesso a un'Autorità di certificazione (CA) interna o di terze parti
  attendibile. Esempi di fornitori di CA di terze parti includono, tra gli altri, Entrust, Geotrust,
  GoDaddy, Thawte e VeriSign.

#### Componenti usati

Le informazioni fornite in questo documento si basano sulle seguenti versioni software e hardware:

- ASAv 9.18.1
- Per la creazione di PKCS12, viene utilizzato OpenSSL.

Le informazioni discusse in questo documento fanno riferimento a dispositivi usati in uno specifico ambiente di emulazione. Su tutti i dispositivi menzionati nel documento la configurazione è stata ripristinata ai valori predefiniti. Se la rete è operativa, valutare attentamente eventuali conseguenze derivanti dall'uso dei comandi.

### Premesse

I tipi di certificati a cui si riferisce il documento sono:

- certificati autofirmati
- · certificati firmati da un'autorità di certificazione di terze parti o da una CA interna

SSL (Secure Sockets Layer), TLS (Transport Layer Security) e IKEv2 rfc7296 per i protocolli di autenticazione EAP richiedono che il server SSL/TLS/IKEv2 fornisca al client un certificato server per eseguire l'autenticazione del server. A tale scopo, è consigliabile utilizzare CA di terze parti attendibili per rilasciare certificati SSL all'appliance ASA.

Cisco sconsiglia di utilizzare un certificato autofirmato perché potrebbe essere impossibile

configurare inavvertitamente un browser per considerare attendibile un certificato rilasciato da un server non autorizzato. Vi è inoltre l'inconveniente per gli utenti di dover rispondere a un avviso di sicurezza quando si connette al gateway sicuro.

## Richiedere e installare un nuovo certificato di identità con ASDM

È possibile richiedere un certificato a un'Autorità di certificazione (CA) e installarlo su un'appliance ASA in due modi:

- Utilizzare la richiesta di firma del certificato (CSR). Generare una coppia di chiavi, richiedere un certificato di identità a una CA con un CSR, installare il certificato di identità firmato ottenuto dalla CA.
- Utilizzare un file PKCS12 ottenuto da una CA o esportato da un dispositivo diverso. Il file PKCS12 contiene la coppia di chiavi, il certificato di identità e i certificati CA.

## Richiedere e installare un nuovo certificato di identità con richiesta di firma del certificato (CSR)

Sul dispositivo viene creato un CSR che richiede un certificato di identità. Utilizzare una coppia di chiavi creata sul dispositivo.

Un CSR contiene:

- informazioni sulla richiesta di certificato oggetto richiesto e altri attributi, chiave pubblica dalla coppia di chiavi,
- informazioni sull'algoritmo della firma,
- firma digitale delle informazioni della richiesta di certificato, firmata con la chiave privata dalla coppia di chiavi.

Il CSR viene passato all'Autorità di certificazione (CA), in modo che lo firmi, in un formato PKCS#10.

Il certificato firmato viene restituito dalla CA in un modulo PEM.

Nota: quando firma il CSR e crea un certificato di identità firmato, CA può modificare i parametri FQDN e Nome soggetto definiti nel Trustpoint.

#### Generare un CSR con ASDM

- 1. Creazione di un trust point con un nome specifico
  - a. Passare a Configurazione > Gestione dispositivi > Gestione certificati > Certificati di identità.

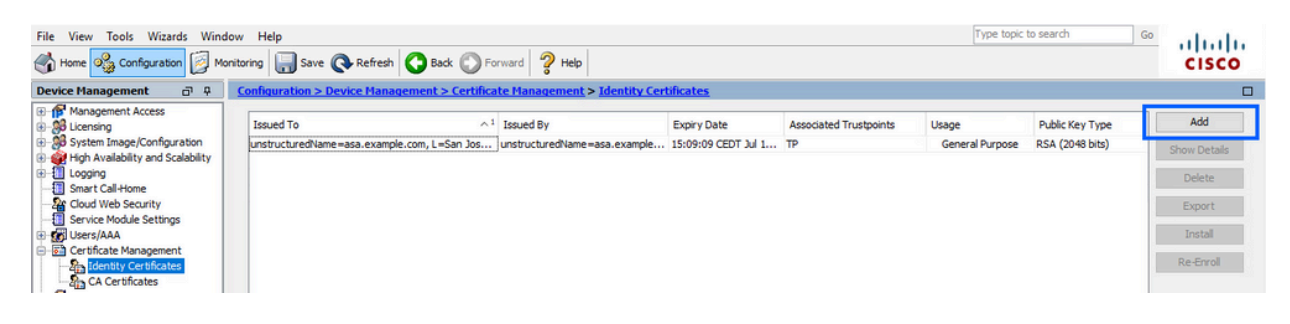

- b. Fare clic su Add.
- c. Definire un nome di trust.

| sued To Issued                  | By Expiry                    | Date                   | Associated Trustpoints | ^1 Usage | Public Key Type | Add       |
|---------------------------------|------------------------------|------------------------|------------------------|----------|-----------------|-----------|
| Add Identity Certificate        |                              |                        |                        |          | ×               | Show Deta |
| Trustpoint Name:                | L-Trustpoint                 | 1                      |                        |          |                 | Delete    |
| Import the identity certificate | e from a file (PKCS12 format | with Certificate(s)+Pr | ivate Key):            |          |                 | Export    |
| Decryption Passphrase:          |                              |                        |                        |          |                 | Install   |
| File to Import From:            |                              | Browse                 |                        |          |                 | Re-Enrol  |
| Add a new identity certificate  | 21                           |                        |                        |          |                 |           |
| Key Pair: <                     | Default-RSA-Key>             | / Show                 | New                    |          |                 |           |
| Certificate Subject DN: CN      | =asavpn.example.com          | Select                 |                        |          |                 |           |
| Generate self-signed cer        | tificate                     |                        |                        |          |                 |           |
| Act as local certificate        | e authority and issue dynami | certificates to TLS-P  | roxy                   |          | _               |           |
|                                 |                              | _                      | Advanced               |          | -               |           |
| Enable CA flag in basic co      | onstraints extension         |                        | Harancean              |          |                 |           |
|                                 |                              |                        |                        |          |                 |           |

- d. Fare clic sul pulsante di opzione Aggiungi nuovo certificato di identità.
- 2. (Facoltativo) Creare una nuova coppia di chiavi

Nota: per impostazione predefinita, viene utilizzata la chiave RSA con il nome Default-RSA-Key e una dimensione di 2048; tuttavia, si consiglia di utilizzare una coppia di chiavi pubblica/privata univoca per ciascun certificato di identità.

a. Fare clic su Nuovo per generare una nuova coppia di chiavi.

| sued To            | Issued By                                                                                                    | Expiry Date                      | Associated Trust  | points | Usage           | Public Key Type | Add         |
|--------------------|----------------------------------------------------------------------------------------------------|----------------------------------|-------------------|--------|-----------------|-----------------|-------------|
| Add Identity Cert  | ificate                                                                                                    |                                  |                   | ×      | General Purpose | RSA (4096 bits) | Show Detail |
|                    |                                                                                                    |                                  |                   | _      | General Purpose | RSA (2048 bits) | Delete      |
| Trustpoint Name:   | SSL-Trustpoint                                                                                                 |                                  |                   |        |                 |                 |             |
| O Import the ident | ity certificate from a file (                                                                                  | (PKCS12 format with Certificate  | (s)+Private Key): |        |                 |                 | Export      |
| Decryption Pass    | phrase:                                                                                                    |                                  |                   |        |                 |                 | Install     |
| File to Import Fre | om:                                                                                                    | Browse                           |                   |        |                 |                 | Re-Enrol    |
| Add a new ident    | ity certificate:                                                                                               |                                  |                   |        |                 |                 |             |
| Key Pair:          | <default-rsa-< td=""><td>Key&gt; ~ Show</td><td>. New</td><td></td><td></td><td></td><td></td></default-rsa-<> | Key> ~ Show                      | . New             |        |                 |                 |             |
| Certificate Subje  | ect DN: CN=asavpn.ex                                                                                           | ample.com Select.                |                   |        |                 |                 |             |
| Generate se        | lf-signed certificate                                                                                          |                                  |                   |        |                 |                 |             |
| Act as lo          | cal certificate authority a                                                                                    | nd issue dynamic certificates to | TLS-Proxy         |        |                 |                 |             |
|                    |                                                                                                    |                                  |                   |        |                 |                 |             |
|                    |                                                                                                    |                                  | Advanced          |        |                 |                 |             |
| Enable CA fl       | ag in basic constraints ex                                                                                     | tension                          |                   |        |                 |                 |             |
|                    |                                                                                                    |                                  |                   |        |                 |                 |             |

- b. Scegliere l'opzione Immettere il nome della nuova coppia di chiavi e immettere un nome per la nuova coppia di chiavi.
- c. Scegliere il tipo di chiave: RSA o ECDSA.
- d. Scegliere le dimensioni della chiave; per RSA, scegliere Uso generico.
- e. Fare clic su Genera ora. La coppia di chiavi è stata creata.

|                     | Issued by              | Expiry Date            | Associated Trustpoin | nts | Usage           | Public Key Type                    | Add       |
|---------------------|------------------------|------------------------|----------------------|-----|-----------------|------------------------------------|-----------|
| 🔄 Add Identity Cert | ificate                |                        |                      | ×   | General Purpose | RSA (4096 bits)<br>RSA (2048 bits) | Show Deta |
| Trustpoint Name:    | SSL-Trustpoint         |                        |                      | 2.  | deneral rapose  |                                    | Delete    |
| 🔿 Impor 🔂 Add       | Key Pair               |                        | ×                    |     |                 |                                    | Export    |
| Decry               |                        | 0.50004 0.5            | 2224                 |     |                 |                                    | Install   |
| File to             | /pe: () RSA            | O ECDSA O E            | DUSA                 |     |                 |                                    | Re-Enro   |
| Add a     Name:     | O Use default key      | pair name              |                      |     |                 |                                    |           |
| Key Pa              | Enter new key p        | pair name: SSL-Keypair |                      |     |                 |                                    |           |
| Certifi Size:       | 2048                   | ~                      | N                    |     |                 |                                    |           |
| Ge Usage            | :      General purpose | e O Special            | 63                   |     |                 |                                    |           |
|                     |                        |                        |                      |     |                 |                                    |           |
|                     |                        |                        |                      |     |                 |                                    |           |
|                     | Generate Now           | Cancel                 | Help                 |     |                 |                                    |           |

3. Scegliere il nome della coppia di chiavi

Scegliere la coppia di chiavi con cui firmare il CSR e da associare al nuovo certificato.

| ssued To         | Issued By                        | Expiry Date                      | Associated Trust   | points | Usage           | Public Key Type | Add         |
|------------------|----------------------------------|----------------------------------|--------------------|--------|-----------------|-----------------|-------------|
| Add Identity C   | ertificate                       |                                  |                    | ×      | General Purpose | RSA (4096 bits) | Show Detail |
|                  |                                  |                                  |                    | _      | General Purpose | RSA (2048 bits) | Delete      |
| Trustpoint Name: | SSL-Trustpoint                   |                                  |                    |        |                 |                 | Export      |
| O Import the ide | entity certificate from a file ( | (PKCS12 format with Certificate  | :(s)+Private Key): |        |                 |                 | Export      |
| Decryption Pa    | assphrase:                       |                                  |                    |        |                 |                 | Install     |
| File to Import   | From:                            | Browse                           |                    |        |                 |                 | Re-Enrol    |
| Add a new ide    | entity certificate:              |                                  |                    |        |                 |                 |             |
| Key Pair:        | SSL-Keypair                      | Show                             | New                |        |                 |                 |             |
| Certificate Sul  | bject DN: CN=asavpn.ex           | ample.com Select.                | ••                 |        |                 |                 |             |
| Generate         | self-signed certificate          |                                  |                    |        |                 |                 |             |
| Act as           | s local certificate authority a  | nd issue dynamic certificates to | TLS-Proxy          |        |                 |                 |             |
|                  |                                  |                                  | Advanced           |        |                 |                 |             |
| Enable CA        | A flag in basic constraints ex   | tension                          |                    |        |                 |                 |             |
| Enable CA        | A flag in basic constraints ex   | tension                          | Advanced           |        |                 |                 |             |

4. Configurare il soggetto del certificato e il nome di dominio completo (FQDN)

Attenzione: il parametro FQDN deve corrispondere all'FQDN o all'indirizzo IP dell'interfaccia ASA per cui viene utilizzato il certificato di identità. Questo parametro imposta l'estensione SAN (Subject Alternative Name) richiesta per il certificato di identità. L'estensione SAN viene utilizzata dal client SSL/TLS/IKEv2 per verificare se il certificato corrisponde all'FQDN a cui si connette.

a. Fare clic su Seleziona.

| Issued To         | Issued By                        | Expiry Date                        | Associated Trustpoints | ∧¹ Usa | ge Public Key Type | e | Add         |
|-------------------|----------------------------------|------------------------------------|------------------------|--------|--------------------|---|-------------|
| 🛓 Add Identity Ce | rtificate                        | · · · ·                            |                        |        |                    | × | Show Detail |
| Trustpoint Name:  | SSL-Trustpoint                   |                                    |                        |        |                    |   | Delete      |
| O Import the iden | ntity certificate from a file (P | KCS12 format with Certificate(s)   | +Private Kev):         |        |                    |   | Export      |
| Decryption Pas    | sphrase:                         |                                    |                        |        |                    |   | Install     |
| File to Import F  | rom:                             | Browse                             |                        |        |                    |   | Re-Enrol    |
| Add a new ider    | ntity certificate:               |                                    |                        |        |                    |   |             |
| Key Pair:         | SSL-Keypair                      | ~ Show                             | New                    |        |                    |   |             |
| Certificate Subj  | ject DN: CN=asavpn.exa           | mple.com Select                    |                        |        |                    |   |             |
| Generate s        | elf-signed certificate           |                                    |                        |        |                    |   |             |
| Act as l          | ocal certificate authority an    | d issue dynamic certificates to TL | S-Proxy                |        |                    | - |             |
|                   |                                  |                                    | Advanted               |        |                    |   |             |
|                   | 0                                |                                    | Advanced               |        |                    |   |             |
|                   | nag in basic constraints exte    | ension                             |                        |        |                    |   |             |
|                   |                                  |                                    |                        |        |                    |   |             |

b. Nella finestra DN soggetto certificato, configurare gli attributi del certificato - scegliere l'attributo dall'elenco a discesa, immettere il valore e fare clic su Aggiungi.

| sued To                                                       | Issued By                                          | Expiry Date                 | Associated Trustpoints | ^1 Us | age | Public Key Type | Add        |
|---------------------------------------------------------------|----------------------------------------------------|-----------------------------|------------------------|-------|-----|-----------------|------------|
| Add Identity Certificat                                       | e                                                  |                             |                        |       |     | ×               | Show Detai |
| Trustpoint Name:                                              | SSL-Trustpoint                                     |                             |                        |       |     |                 | Delete     |
| O Import the identity ce                                      | Cartificata Subject                                | DN                          |                        |       | ×   |                 | Export     |
| Decryption Passphrase                                         | Certificate Subject                                |                             |                        |       | ^   |                 | Install    |
| File to Import From:                                          |                                                    |                             | Attribute              | Value |     |                 | Re-Enrol   |
| Add a new identity cer<br>Key Pair:<br>Certificate Subject DN | DN Attribute to b<br>Attribute: Con<br>Value: asa. | e Added<br>moon Name (CN) v | Add>>                  |       |     |                 |            |
| Generate self-sign                                            |                                                    | ~                           | Cancel Hole            |       |     |                 |            |
| 🔄 Enable CA flag in t                                         |                                                    | UK                          | Cancel hep             |       |     |                 |            |

| ssued To                 | Issued By        | Expiry Date       | Assoc  | iated Trustpoints | ~1           | Usage | Public Key Type | Add        |
|--------------------------|------------------|-------------------|--------|-------------------|--------------|-------|-----------------|------------|
| Add Identity Certificat  | e                |                   |        |                   |              | ).    | ×               | Show Detai |
| Trustpoint Name:         | SSL-Trustpoint   |                   |        |                   |              |       |                 | Delete     |
| O Import the identity ce | Certificate Subi | ect DN            |        |                   |              | ×     |                 | Export     |
| Decryption Passphras     | Certificate Subj |                   |        |                   |              | ~     |                 | Install    |
| File to Import From:     |                  |                   |        | Attribute         | Value        |       |                 | Re-Enrol   |
| Add a new identity ce    | DN Attribute to  | o be Added        |        | Common Name (C    | N) asa.vpn.e | exam  |                 |            |
| Key Pair:                | Attribute: C     | Country (C) V     | Add>>  |                   |              |       |                 |            |
| Certificate Subject DN   | Value: D         | epartment (OU)    | Delete |                   |              |       |                 |            |
| Generate self-sign       | C                | Company Name (O)  |        |                   |              |       |                 |            |
| Act as local ce          | s                | tate (St)         |        |                   |              |       |                 |            |
|                          | E                | mail Address (EA) |        |                   |              |       |                 |            |
|                          |                  | ОК                | Cancel | Help              |              |       |                 |            |

| Attributo | Descrizione                                                                                                    |
|-----------|----------------------------------------------------------------------------------------------------|
| CN        | Il nome attraverso il quale è possibile accedere al firewall (in genere il nome di dominio completo, ad esempio vpn.example.com). |
| UO        | Il nome del reparto all'interno dell'organizzazione                                                                               |
| 0         | La ragione sociale legalmente registrata dell'azienda                                                                             |
| С         | Codice paese (codice a 2 lettere senza punteggiatura)                                                                             |
| ST        | Stato in cui si trova l'organizzazione.                                                                                           |
| L         | Città in cui si trova l'organizzazione.                                                                                           |
| EA        | Indirizzo email                                                                                                    |

Nota: nessuno dei valori dei campi precedenti può superare il limite di 64 caratteri. Un valore più lungo può causare problemi con l'installazione del certificato di identità. Inoltre, non è necessario definire tutti gli attributi DN.

Dopo aver aggiunto tutti gli attributi, fare clic su OK.

c. Configurare l'FQDN del dispositivo - fare clic su Avanzate.

| ssued To         | Issued By                         | Expiry Date                | Associated Trustpoin    | ts ^1 | Usage | Public Key Type | Add        |
|------------------|-----------------------------------|----------------------------|-------------------------|-------|-------|-----------------|------------|
| Add Identity Ce  | ertificate                        |                            |                         |       |       | ×               | Show Detai |
| Trustpoint Name: | SSL-Trustpoint                    |                            |                         |       |       |                 | Delete     |
| ○ Import the ide | entity certificate from a file (P | KCS12 format with Certi    | ficate(s)+Private Kev): |       |       |                 | Export     |
| Decryption Pa    | ssphrase:                         |                            |                         |       |       |                 | Install    |
| File to Import i | From:                             | Bro                        | owse                    |       |       |                 | Re-Enrol   |
| Add a new ide    | entity certificate:               |                            | <u></u>                 |       |       |                 |            |
| Key Pair:        | SSL-Keypair                       | √ Sł                       | New                     |       |       |                 |            |
| Certificate Sub  | oject DN: CN=asa.vpn.exa          | mple.com Se                | lect                    |       |       |                 |            |
| Generate :       | self-signed certificate           |                            |                         |       |       |                 |            |
| Act as           | local certificate authority and   | d issue dynamic certificat | es to TLS-Proxy         |       |       |                 |            |
|                  |                                   |                            |                         |       |       |                 |            |
| _                |                                   |                            | Advanced                |       |       |                 |            |
| Enable CA        | flag in basic constraints exte    | nsion                      |                         |       |       |                 |            |
|                  |                                   | -                          |                         |       |       |                 |            |
|                  |                                   | Add Certificate            | Cancel He               | lo de |       |                 |            |

d. Nel campo FQDN immettere il nome di dominio completo tramite il quale il dispositivo è accessibile da Internet. Fare clic su OK.

| Issued To        | Issund D.          | Evolet Data                   | Associated Trustasiate               | A 1 Unan                | Public Key Type | Add        |
|------------------|--------------------|-------------------------------|--------------------------------------|-------------------------|-----------------|------------|
| Add Identity Ce  | rtificate Advanced | Options                       |                                      | ×                       | ×               | Show Detai |
| Trustnoint Name: | Enrollment mode    | e parameters and SCEP challen | ge password are not available for se | If-signed certificates. |                 | Delete     |
| Import the ider  | ertifica           | ameters Enrollment Mode S     | CEP Challenge Password               |                         |                 | Export     |
| Decryption Pas   | sphrase: FQDN:     | asavpn.example.com            |                                      |                         |                 | Install    |
| File to Import F | From: E-mail:      |                               |                                      |                         |                 | Re-Enrol   |
| Add a new ider   | IP Address:        |                               |                                      |                         |                 |            |
| Key Pair:        | S Include s        | erial number of the device    |                                      |                         |                 |            |
| Certificate Subj | ject DN: C         |                               |                                      |                         |                 |            |
| Generate s       | elf-signed ce      |                               |                                      |                         |                 |            |
| Act as I         | ocal certifica     |                               |                                      |                         |                 |            |
| Enable CA        | flag in basic      |                               |                                      |                         |                 |            |
|                  | 100                |                               |                                      | 1.1                     |                 |            |

- 5. Generare e salvare il CSR
  - a. Fare clic su Aggiungi certificato.

| sued To              | Issued By                   | Expiry D         | ate                 | Associated Trustpoints | ^1 | Usage | Public Key T | ype | Add        |
|----------------------|-----------------------------|------------------|---------------------|------------------------|----|-------|--------------|-----|------------|
| Add Identity Certifi | cate                        |                  |                     |                        |    |       |              | ×   | Show Detai |
| Trustpoint Name:     | SSL-Trustpoint              |                  |                     |                        |    |       |              |     | Delete     |
| Import the identity  | certificate from a file (PK | CS12 format with | Certificate(s)+Pr   | ivate Kev):            |    |       |              |     | Export     |
| Decryption Passphi   | rase:                       |                  |                     |                        |    |       |              |     | Install    |
| File to Import From  | :                           |                  | Browse              |                        |    |       |              |     | Re-Enrol   |
| Add a new identity   | certificate:                |                  |                     |                        |    |       |              |     |            |
| Key Pair:            | SSL-Keypair                 | ~                | Show                | New                    |    |       |              |     |            |
| Certificate Subject  | DN: CN=asa.vpn.exar         | nple.com         | Select              |                        |    |       |              |     |            |
| Generate self-       | signed certificate          |                  |                     |                        |    |       |              |     |            |
| Act as local         | certificate authority and   | issue dynamic ce | rtificates to TLS-P | roxy                   |    |       |              | -   |            |
|                      |                             |                  | _                   |                        |    |       |              |     |            |
|                      |                             |                  |                     | Advanced               |    |       |              |     |            |
| Enable CA flag       | in basic constraints exter  | ISION            |                     |                        |    |       |              |     |            |

b. Viene visualizzato un prompt per salvare il CSR in un file sul computer locale.

| ssued To          | Issued By                         | Expiry Date                        | Associated Trustpoints                 | ^1 | Usage | Public Key Type | Add          |
|-------------------|-----------------------------------|------------------------------------|----------------------------------------|----|-------|-----------------|--------------|
| 🔄 Add Identity Ce | ertificate                        |                                    |                                        |    |       | ×               | Show Details |
| Trustpoint Name:  | SSL-Trustpoint                    |                                    |                                        |    |       |                 | Delete       |
| O Import the ider | ntity certificate from a file (PK | CS12 format with Certificate(s)    | +Private Kev):                         |    |       |                 | Export       |
| Decryption Pas    | ssphrase:                         |                                    |                                        |    |       |                 | Install      |
| File to Import F  | From:                             | dentity Certificate Request        |                                        | ×  |       |                 | Re-Enroll    |
| Add a new ider    | ntity certificate: To             | complete the enrollment proces     | s, please save the PKCS10 enrollmen    | t  |       |                 |              |
| Key Pair:         | SSL-Keypa                         | u will then need to install the ce | rtificate that is returned from the CA | v  |       |                 |              |
| Certificate Sub   | oject DN: CN=asa.vp clic          | king the Install button in the Id  | entity Certificates panel.             | ., |       |                 |              |
| Generate s        | self-signed certificate Sa        | ve CSR to File:                    | Brow                                   | se |       |                 |              |
| Act as            | local certificate author          | <b></b>                            | Course La Links                        |    |       |                 |              |
|                   |                                   | UK                                 | Cancel Help                            |    |       |                 |              |
|                   |                                   |                                    | Advanced                               |    |       |                 |              |
| Enable CA         | flag in basic constraints exter   | ision                              |                                        |    |       |                 |              |
|                   |                                   |                                    |                                        | -  |       |                 |              |
|                   |                                   | Add Certificate                    | Cancel Help                            |    |       |                 |              |

Fare clic su Sfoglia, scegliere il percorso in cui salvare il CSR e salvare il file con estensione txt.

Nota: quando il file viene salvato con estensione .txt, è possibile aprire e visualizzare la richiesta PKCS#10 con un editor di testo, ad esempio Blocco note.

c. A questo punto il nuovo trust point viene visualizzato in stato In sospeso.

| sued To            | Issued By     | Expiry Date | Associated Trustpoints | Usage   | Public Key Type | Add       |
|--------------------|---------------|-------------|------------------------|---------|-----------------|-----------|
| a.vpn.example.com] | Not Available | Pending     | SSL-Trustpoint         | Unknown |                 | Show Deta |
|                    |               |             |                        |         |                 | Delete    |
|                    |               |             |                        |         |                 | Export    |
|                    |               |             |                        |         |                 |           |

Installare il certificato di identità in formato PEM con ASDM

Nelle procedure di installazione si presuppone che l'autorità di certificazione abbia firmato il CSR e abbia fornito un certificato di identità con codifica PEM (.pem, .cer, .crt) e un bundle di certificati CA.

- 1. Installa certificato CA con firma CSR
  - a. Passare a Configurazione > Gestione dispositivi > Gestione certificati > e scegliere Certificati CA. Fare clic su Add.

| Configuration > Remote Acc | cess VPN > Certificate Mana | igement > <u>CA Certificates</u> |                          |                 |        |      |
|----------------------------|-----------------------------|----------------------------------|--------------------------|-----------------|--------|------|
| A.                         |                             |                                  |                          |                 |        |      |
| Issued To                  | Issued By                   | Expiry Date                      | Associated Trustpoints   | Usage           | Active | Add  |
| IdenTrust Commercial Root  | CN=IdenTrust Commercial     | 19:12:23 CEST Jan 16 2034        | _SmartCallHome_ServerCA  | General Purpose | No     | Edit |
| QuoVadis Root CA 2         | CN=QuoVadis Root CA 2,      | 19:23:33 CEST Nov 24 2031        | _SmartCallHome_ServerCA2 | General Purpose | No     | Luit |

b. Immettere il nome del Trustpoint e selezionare Installa da file, fare clic sul pulsante Sfoglia e selezionare il certificato intermedio. In alternativa, incollare il certificato CA con codifica PEM da un file di testo nel campo di testo.

| issued To                | Issued By               | Expiry Date               | Associated Trustpoints   | Usage           | Active | Add       |
|--------------------------|-------------------------|---------------------------|--------------------------|-----------------|--------|-----------|
| denTrust Commercial Root | CN=IdenTrust Commercial | 19:12:23 CEST Jan 16 2034 | _SmartCallHome_ServerCA  | General Purpose | No     | Edit      |
| uoVadis Root CA 2        | CN=QuoVadis Root CA 2,  | 19:23:33 CEST Nov 24 2031 | _SmartCallHome_ServerCA2 | General Purpose | No     |           |
| Install Certificate      |                         |                           | ×                        |                 |        | Show Deta |
|                          |                         |                           |                          |                 |        | Request C |
| Trustpoint Name:         | SSL-Trustpoint          |                           |                          |                 |        | Delete    |
| Install from a file:     |                         | Browse                    |                          |                 |        |           |
| O Paste certificate in   | PEM format:             |                           |                          |                 |        |           |
|                          |                         |                           |                          |                 |        |           |
|                          |                         |                           |                          |                 |        |           |
|                          |                         |                           |                          |                 |        |           |

Nota: installare il certificato CA che ha firmato il CSR e utilizzare lo stesso nome del trust point del certificato di identità. Gli altri certificati CA di livello superiore nella gerarchia PKI possono essere installati in punti di attendibilità separati.

c. Fare clic su Installa certificato.

| ssueu ro                                                                                                    | Issued By                                                                                                    | Expiry Date                                                                                     | Associated Trustpoints                                                                                 | <sup>1</sup> Usage                                          | Active | Add          |
|----------------------------------------------------------------------------------------------------|----------------------------------------------------------------------------------------------------|-------------------------------------------------------------------------------------------------|----------------------------------------------------------------------------------------------------|-------------------------------------------------------------|--------|--------------|
| enTrust Commercial Root.                                                                                                    | CN=IdenTrust Commercial                                                                                                | . 19:12:23 CEST Jan 16 2034                                                                     | _SmartCallHome_ServerCA                                                                                | General Purpose                                             | No     | C.da         |
| uoVadis Root CA 2                                                                                                    | CN=QuoVadis Root CA 2,                                                                                                 | 19:23:33 CEST Nov 24 2031                                                                       | _SmartCallHome_ServerCA2                                                                               | General Purpose                                             | No     | Edit         |
| Install Certificate                                                                                                    |                                                                                                    |                                                                                                 |                                                                                                    |                                                             | ×      | Show Details |
| Trustagiat Name                                                                                                    | Cl. Trustaniat                                                                                                    | 1                                                                                               |                                                                                                    |                                                             |        | Request CRI  |
| Trusquine Name.                                                                                                    | SSE-Traspoint                                                                                                    |                                                                                                 |                                                                                                    |                                                             |        | Delete       |
| O Install from a file:                                                                                                    |                                                                                                    | Browse                                                                                          |                                                                                                    |                                                             |        |              |
| Paste certificate in PE                                                                                                    | EM format:                                                                                                    |                                                                                                 |                                                                                                    |                                                             |        |              |
| CGGeyCMRIns3Rs/wD<br>29kqaRijsx153)/ML0<br>QRxy3la1568FlacAkc7<br>gW8YnHOvM08xyT<br>dcCrovD(PAxnrAl) +<br>END CERTIFICAT<br>O Use EST:<br>Specify source Interfi<br>EST URL: https://<br>Certificate Subject DV | 22M2wkAF4AY2Hgn9gK9VCK+<br>Be9oAIaba/fQfKv<br>NRddtvxY89ftbFhh<br>XSLJfUUCdmAY+IG0<br>Ng2tvVFN3MXVZ0<br>TE<br>ace:None | ModeMQ2Y4X,Uhj6SNDU70Ff6f<br>Exceedeseuts.commun.<br>Please wait while ASDM is delive<br>device | X<br>Information<br>INFO: Certificate has the<br>Fingerprint: e9ad165c 26<br>Trustpoint CA certificate | following attributes:<br>73424c 6e7e0c5f b30b-<br>accepted. | 4a02   |              |
| allow-untrusted-c                                                                                                    | connection                                                                                                    |                                                                                                 |                                                                                                    |                                                             |        |              |
| Use SCEP:                                                                                                    |                                                                                                    |                                                                                                 |                                                                                                    | ОК                                                          |        |              |
|                                                                                                    | ace: None                                                                                                    | ~                                                                                               | L                                                                                                    |                                                             |        |              |
| Specify source Interfe                                                                                                    |                                                                                                    |                                                                                                 |                                                                                                    |                                                             |        |              |
| Specify source Interfa                                                                                                    |                                                                                                    |                                                                                                 |                                                                                                    |                                                             |        |              |
| Specify source Interfa<br>SCEP URL: http://<br>Retry Period:                                                                                                    | 1                                                                                                    | minutes                                                                                         |                                                                                                    |                                                             |        |              |

- 2. Installa certificato di identità
  - a. Scegliere il certificato di identità creato in precedenza durante la generazione di CSR. Fare clic su Install (Installa).

| nfiguration > Remo | ote Ad | cess VPN > Certifica | ate Management > Ident | ity Certificates       |         |                 |              |
|--------------------|--------|----------------------|------------------------|------------------------|---------|-----------------|--------------|
| Issued To          | ^1     | Issued By            | Expiry Date            | Associated Trustpoints | Usage   | Public Key Type | Add          |
| vpn.example.com]   |        | Not Available        | Pending                | SSL-Trustpoint         | Unknown |                 | Show Details |
|                    |        |                      |                        |                        |         |                 | Delete       |
|                    |        |                      |                        |                        |         |                 | Export       |
|                    |        |                      |                        |                        |         |                 | Install      |

Nota: il campo Rilasciato da del certificato di identità può essere Non disponibile e il campo Data scadenza può essere impostato su In sospeso.

b. Scegliere un file contenente il certificato di identità con codifica PEM ricevuto dalla CA oppure aprire il certificato con codifica PEM in un editor di testo e copiare e incollare il certificato di identità fornito dalla CA nel campo di testo.

| sued To                                                                                          | ~1       | Issued By             | Expiry Date | Associated Trustpoints | Usage           | Public Key Type | Add                            |
|--------------------------------------------------------------------------------------------------|----------|-----------------------|-------------|------------------------|-----------------|-----------------|--------------------------------|
| on.example.com]                                                                                  |          | Not Available         | Pending     | SSL-Trustpoint         | Unknown         |                 | Show Detail                    |
| Lastall Islandia                                                                                 |          |                       |             | ~                      | General Purpose | RSA (2048 bits) |                                |
| install identity                                                                                 | centific | ate                   |             | ↑ tpoint               | General Purpose | RSA (2048 bits) | Delete                         |
|                                                                                                  |          |                       |             |                        |                 |                 |                                |
| entity Certificate                                                                               | _        |                       |             |                        |                 |                 | Export                         |
| Install from a t                                                                                 | file:    |                       |             | Browse                 |                 |                 | Export                         |
| entity Certificate <ul> <li>Install from a</li> </ul>                                            | file:    |                       |             | Browse                 |                 |                 | Export                         |
| <ul> <li>entity Certificate</li> <li>Install from a formation</li> <li>Paste the cert</li> </ul> | file:    | data in base-64 forma | t:          | Browse                 |                 |                 | Export<br>Install              |
| Install from a     Paste the cert                                                                | file:    | data in base-64 forma | t:          | Browse                 |                 |                 | Export<br>Install<br>Re-Enroll |
| entity Certificate  Install from a  Paste the cert                                               | file:    | lata in base-64 forma | t:          | Browse                 |                 |                 | Export<br>Install<br>Re-Enroll |
| Install from a     Paste the cert                                                                | file:    | lata in base-64 forma | t:          | Browse                 |                 |                 | Export<br>Instal<br>Re-Enroll  |
| entity Certificate  Install from a Paste the cert                                                | file:    | data in base-64 forma | tı          | Browse                 |                 |                 | Export<br>Install<br>Re-Enroll |
| Install from a     Paste the cert                                                                | file:    | data in base-64 forma | t:          | Browse                 |                 |                 | Export<br>Install<br>Re-Enroll |
| Install from a     Paste the cert                                                                | file:    | data in base-64 forma | tı          | Browse                 |                 |                 | Export<br>Install<br>Re-Enroll |

Nota: il certificato di identità può essere in formato .pem, .cer, .crt da installare.

c. Fare clic su Installa certificato.

| Show Detail:<br>Delete |
|------------------------|
| Delete                 |
| Delete                 |
|                        |
| Export                 |
| Install                |
| De Ferel               |
| Re-Enroll              |
|                        |
|                        |
|                        |
|                        |
|                        |

3. Associare il nuovo certificato all'interfaccia con ASDM

È necessario configurare l'ASA in modo che usi il nuovo certificato di identità per le sessioni WebVPN che terminano sull'interfaccia specificata.

- a. Selezionare Configurazione > VPN ad accesso remoto > Avanzate > Impostazioni SSL.
- b. In Certificati scegliere l'interfaccia utilizzata per terminare le sessioni WebVPN. nell'esempio viene usata l'interfaccia esterna.

Fare clic su Modifica.

c. Nell'elenco a discesa Certificato scegliere il certificato appena installato.

| o omoin                           | Cer uncave                                                                                                    |        |        |                                    |            |
|-----------------------------------|----------------------------------------------------------------------------------------------------|--------|--------|------------------------------------|------------|
|                                   |                                                                                                    |        |        |                                    | Edit       |
|                                   |                                                                                                    |        |        |                                    | Delete     |
|                                   | 🔤 Select SSL Certificate                                                                                                    | ×      | 1      |                                    |            |
|                                   | Specify enrolled trustpoints to be used for SSL authentication and VPN load balancing on the<br>OUTSIDE-direct interface. To enroll a trustpoint, go to Device Management > Certificate |        |        |                                    |            |
|                                   | Management > Identity Certificates.                                                                                                    |        |        |                                    |            |
| specify which certificates, if ar | Interface: OUTSIDE-direct                                                                                                    | _      | es not | t associated with a certificate of | their own. |
| Interface                         | Primary Enrolled Certificate: SSL-Trustpoint:unstructuredName =asavpn.exampl                                                                                                    | ~      |        | Key-Type                           | Edit       |
| OLITSIDE-direct                   | Load Balancing Enrolled Certificate: None                                                                                                    | $\sim$ |        | Ney-1ype                           |            |
| inside                            |                                                                                                    |        |        |                                    |            |
| inside-vlan                       | OK Cancel Help                                                                                                    |        |        |                                    |            |
|                                   |                                                                                                    |        |        |                                    |            |

- d. Fare clic su OK.
- e. Fare clic su Apply (Applica).

| Interface      | Primary Certificate           | Load Balancing Certificate | Key-Type                                  | Edit |
|----------------|-------------------------------|----------------------------|-------------------------------------------|------|
| OUTSIDE-direct | SSL-Trustpoint:unstructuredNa | me=                        | Primary: RSA (2048 bits), Load Balancing: |      |
| inside         |                               |                            |                                           |      |
| inside-vlan    |                               |                            |                                           |      |
| management     |                               |                            |                                           |      |

A questo punto il nuovo certificato di identità è in uso.

# Installare un certificato di identità ricevuto nel formato PKCS12 con ASDM

Il file PKCS12 (formato .p12 o .pfx) contiene il certificato di identità, la coppia di chiavi e i certificati CA. Viene creata dalla CA, ad esempio in caso di certificato con caratteri jolly, o esportata da un dispositivo diverso. Si tratta di un file binario, che non può essere visualizzato con un editor di testo.

1. Installare i certificati di identità e CA da un file PKCS12

Il certificato di identità, i certificati CA e la coppia di chiavi devono essere raggruppati in un unico file PKCS12.

- a. Passare a Configurazione > Gestione dispositivi > Gestione certificati e scegliere Certificati di identità.
- b. Fare clic su Add.
- c. Specificare il nome di un Trustpoint.

| ssued To                               | Issued By                                                                                               | Expiry Date                      | Associated Trustpoints | Usage | Public Key Type | Add        |
|----------------------------------------|----------------------------------------------------------------------------------------------------|----------------------------------|------------------------|-------|-----------------|------------|
|                                        |                                                                                                    |                                  |                        |       |                 | Show Detai |
| Add Identity Certi                     | ficate                                                                                                  |                                  | ×                      |       |                 | Delete     |
| Trustpoint Name:                       | SSL-Trustpoint-P                                                                                        | PKCS12                           |                        |       |                 | Export     |
| <ul> <li>Import the identit</li> </ul> | ty certificate from a file (F                                                                           | PKCS12 format with Certificate   | (s) +Private Key):     |       |                 | Install    |
| Decryption Passp                       | hrase:                                                                                                  |                                  |                        |       |                 | Re-Enrol   |
| File to Import Fro                     | m:                                                                                                    | Browse.                          |                        |       |                 |            |
| O Add a new identit                    | ty certificate:                                                                                         |                                  |                        |       |                 |            |
| Key Pair:                              | <default-rsa-k< td=""><td>iey&gt; v Show</td><td>. New</td><td></td><td></td><td></td></default-rsa-k<> | iey> v Show                      | . New                  |       |                 |            |
| Certificate Subject                    | t DN: CN=risavpn31                                                                                      | Select.                          |                        |       |                 |            |
| Generate self                          | -signed certificate                                                                                     |                                  |                        |       |                 |            |
| Act as loc                             | al certificate authority an                                                                             | nd issue dynamic certificates to | TLS-Proxy              |       |                 |            |
|                                        |                                                                                                    |                                  | Advanced               |       |                 |            |
| Enable CA fla                          | g in basic constraints ext                                                                              | ension                           |                        |       |                 |            |
| List doit on the                       | y in obsic const dints ext                                                                              |                                  |                        |       |                 |            |

d. Fare clic sul pulsante di opzione Importa il certificato di identità da un file.

|                     | Issued By                                                                                                    | Expiry D          | ate                  | Associated   | Trustpoints   | Usage          | Public              | Кеу Туре | Add                      |
|---------------------|----------------------------------------------------------------------------------------------------|-------------------|----------------------|--------------|---------------|----------------|---------------------|----------|--------------------------|
|                     |                                                                                                    |                   |                      |              |               |                |                     |          | Show Det                 |
| 🧧 Add Identity Cert | ificate                                                                                                    |                   | A.                   | (            | ×             |                |                     |          | Delete                   |
| Trustpoint Name:    | SSL-Trustpoint-P                                                                                                    | (CS12             | -0                   |              | import ID cer | tificate file  |                     |          |                          |
| Import the identi   | ity certificate from a file (Pi                                                                                                    | KCS12 format wit  | h Certificate(s)+P   | rivate Kev): | Look in:      | Document       | s                   | × 6      | • 💷 🔊                    |
| Decryption Pass     | ohrase:                                                                                                    |                   |                      |              | 0.            | CSR.txt        |                     |          |                          |
| File to Import Fro  | om:                                                                                                    |                   | Browse               |              | Recent Items  | ypn.exam       | ple.com.pfx         |          |                          |
| O Add a new identi  | ity certificate:                                                                                                    |                   |                      |              |               |                |                     |          |                          |
| Key Pair:           | <default-rsa-ke< td=""><td>y&gt; ~</td><td>Show</td><td>New</td><td>Desktop</td><td></td><td></td><td></td><td></td></default-rsa-ke<> | y> ~              | Show                 | New          | Desktop       |                |                     |          |                          |
| Certificate Subje   | ct DN: CN=risavpn31                                                                                                    |                   | Select               |              |               |                |                     |          |                          |
| Generate sel        | f-signed certificate                                                                                                    |                   |                      |              | Documents     |                |                     |          |                          |
| Act as loo          | cal certificate authority and                                                                                                    | l issue dynamic c | ertificates to TLS-f | roxy         |               |                |                     |          |                          |
|                     |                                                                                                    |                   |                      | Advanced     | This PC       | File name:     | vpn.example.com.pfx |          | Import ID certificate fi |
|                     | an in hasic constraints exte                                                                                                    | nsion             |                      | Advanceu     | <b>1</b>      | Files of type: | All Files           | ~        | Cancel                   |
| Enable (1) ft:      | ay in basic consulaints exte                                                                                                    | 13011             |                      |              |               |                |                     |          |                          |

e. Immettere la passphrase utilizzata per creare il file PKCS12.

| ssued To                               | Issued By                                                                                                    | Expiry Date           |                    | Associated Trustpoints | Usage | Public Key Type | Add         |
|----------------------------------------|----------------------------------------------------------------------------------------------------|-----------------------|--------------------|------------------------|-------|-----------------|-------------|
|                                        |                                                                                                    |                       |                    |                        |       |                 | Show Detail |
| add Identity Certif                    | ficate                                                                                                    |                       |                    | ×                      |       |                 | Delete      |
| Trustpoint Name:                       | SSL-Trustpoint-Pi                                                                                              | KCS12                 |                    |                        |       |                 | Export      |
| <ul> <li>Import the identit</li> </ul> | y certificate from a file (P                                                                                   | KCS12 format with C   | Certificate(s)+Pri | vate Key):             |       |                 | Install     |
| Decryption Passpl                      | hrase: ••••                                                                                                    |                       |                    |                        |       |                 | Re-Enroll   |
| File to Import From                    | m: C:\Users\cisco.D                                                                                            | ESKTOP-R2CH8G         | Browse             |                        |       |                 |             |
| O Add a new identit                    | y certificate:                                                                                                 |                       |                    |                        |       |                 |             |
| Key Pair:                              | <default-rsa-ke< td=""><td>ey&gt; ~</td><td>Show</td><td>New</td><td></td><td></td><td></td></default-rsa-ke<> | ey> ~                 | Show               | New                    |       |                 |             |
| Certificate Subject                    | t DN: CN=risavpn31                                                                                             |                       | Select             |                        |       |                 |             |
| Generate self                          | -signed certificate                                                                                            |                       |                    |                        |       |                 |             |
| Act as loc                             | al certificate authority and                                                                                   | d issue dynamic certi | ficates to TLS-P   | oxy                    |       |                 |             |
|                                        |                                                                                                    |                       |                    | Idvanced               |       |                 |             |
| Enable CA flag                         | n in basic constraints exte                                                                                    | ension                |                    |                        |       |                 |             |
|                                        | g                                                                                                    |                       |                    |                        |       |                 |             |

f. Fare clic su Aggiungi certificato.

| ssued To         | Issued By                        | Expiry Date                     | Associated Trustpoints                                       | Usage                                                                                       | Public Key Type                                                                                                    | Add          |
|------------------|----------------------------------|---------------------------------|--------------------------------------------------------------|---------------------------------------------------------------------------------------------|----------------------------------------------------------------------------------------------------|--------------|
|                  |                                  | ,                               |                                                              |                                                                                             | ,                                                                                                    | Show Details |
| 🔁 Add Identity C | Certificate                      |                                 | ×                                                            |                                                                                             |                                                                                                    | Delete       |
| Trustpoint Name: | SSL-Trustpoint-                  | PKCS12                          |                                                              |                                                                                             |                                                                                                    | Export       |
| Import the id    | entity certificate from a file ( | PKCS12 format with Certificate( | (s) +Private Key):                                           |                                                                                             |                                                                                                    | Install      |
| Decryption Pa    | assphrase: ••••                  |                                 | 100000                                                       |                                                                                             |                                                                                                    | Re-Enroll    |
| File to Import   | t From: C:\Users\cisco.0         | DESKTOP-R2CH8G Browse.          |                                                              |                                                                                             |                                                                                                    |              |
| 🔿 Add 🔚 Pl       | ease wait                        |                                 | Information                                                  |                                                                                             |                                                                                                    | ×            |
| Certi            | Please wait while ASDM device    | is delivering the command(s) to | the Created trustpoint WARNING: CA cert the validation-usage | s for CAs higher in the hie<br>tificates can be used to va<br>je of this trustpoint to limi | erarchy as the CA certificate was not s<br>alidate VPN connections, by default. Ple<br>t the validation scope, if necessary | elf-signed.  |
| Enable C/        | A flag in basic constraints ext  | tension                         | Import PKCS12 opt                                            | eration completed success                                                                   | sfully.                                                                                                    |              |
|                  |                                  |                                 |                                                              |                                                                                             |                                                                                                    |              |

Nota: quando si importa un PKCS12 con una catena di certificati CA, ASDM crea automaticamente i trust CA a monte con nomi con suffisso -number aggiunto.

| Issued To       | ~ <b>1</b> | Issued By        | Expiry Date               | Associated Trustpoints | Usage     | Active |
|-----------------|------------|------------------|---------------------------|------------------------|-----------|--------|
| KrakowCA-sub1-1 |            | CN=KrakowCA-sub1 | 12:16:00 CEDT Oct 19 2028 | SSL-PKCS12             | Signature | Yes    |
| KrakowCA-sub1   |            | CN=KrakowCA      | 12:16:00 CEDT Oct 19 2028 | SSL-PKCS12-1           | Signature | Yes    |
| KrakowCA        |            | CN=KrakowCA      | 12:16:00 CEDT Oct 19 2028 | SSL-PKCS12-2           | Signature | Yes    |

2. Associare il nuovo certificato all'interfaccia con ASDM

È necessario configurare l'ASA in modo che usi il nuovo certificato di identità per le sessioni WebVPN che terminano sull'interfaccia specificata.

a. Selezionare Configurazione > VPN ad accesso remoto > Avanzate > Impostazioni SSL.

b. In Certificati selezionare l'interfaccia utilizzata per terminare le sessioni WebVPN. nell'esempio viene usata l'interfaccia esterna.

Fare clic su Modifica.

c. Nell'elenco a discesa Certificato scegliere il certificato appena installato.

| o onder                                                            |                                                                                                    | E                                                   | Edit<br>elete |
|--------------------------------------------------------------------|----------------------------------------------------------------------------------------------------|-----------------------------------------------------|---------------|
|                                                                    | Select SSL Certificate                                                                                                    |                                                     |               |
| rtificates                                                         | Specify enrolled trustpoints to be used for SSL authentication and VPN load balancing on the OUTSIDE-direct interface. To enroll a trustpoint, go to Device Management > Certificate Management > Identity Certificates. Interface: OUTSIDE-direct Primary Enrolled Certificate: SSL-Trustpoint-PKCS12:unstructuredName=FTD72-ek, u v | ies not associated with a certificate of their own. |               |
| Interface<br>OUTSIDE-direct<br>inside<br>inside-vlan<br>management | Load Balancing Enrolled Certificate: None V                                                                                                    | Key-Type Edi                                        | t             |
| Fallback Certificate:                                              | None 🗸                                                                                                    |                                                     |               |

- d. Fare clic su OK.
- e. Fare clic su Apply (Applica).

| Certi<br>Sp | ificates<br>ecify which certificates, if any, should be | used for SSL authentication on each interface. Th | ne fallback certificate will be used on interfaces not assoc | iated with a certificate of their own. |      |
|-------------|---------------------------------------------------------|---------------------------------------------------|--------------------------------------------------------------|----------------------------------------|------|
|             | Interface                                               | Primary Certificate                               | Load Balancing Certificate                                   | Кеу-Туре                               | Edit |
|             | OUTSIDE-direct                                          | SSL-Trustpoint-PKCS12:unstructuredName=F          |                                                              | Primary: RSA (2048 bits), Load Balan   |      |

A questo punto il nuovo certificato di identità è in uso.

### Rinnovo certificato

## Rinnova un certificato registrato con Richiesta di firma del certificato (CSR) con ASDM

Il rinnovo del certificato del certificato registrato CSR richiede la creazione e la registrazione di un nuovo punto di attendibilità. Deve avere un nome diverso, ad esempio vecchio con suffisso anno di registrazione. Può utilizzare gli stessi parametri e la stessa coppia di chiavi del certificato precedente oppure diversi.

#### Generare un CSR con ASDM

- 1. Creare un nuovo trust point con un nome specifico.
  - a. Passare a Configurazione > Gestione dispositivi > Gestione certificati > Certificati di

#### identità.

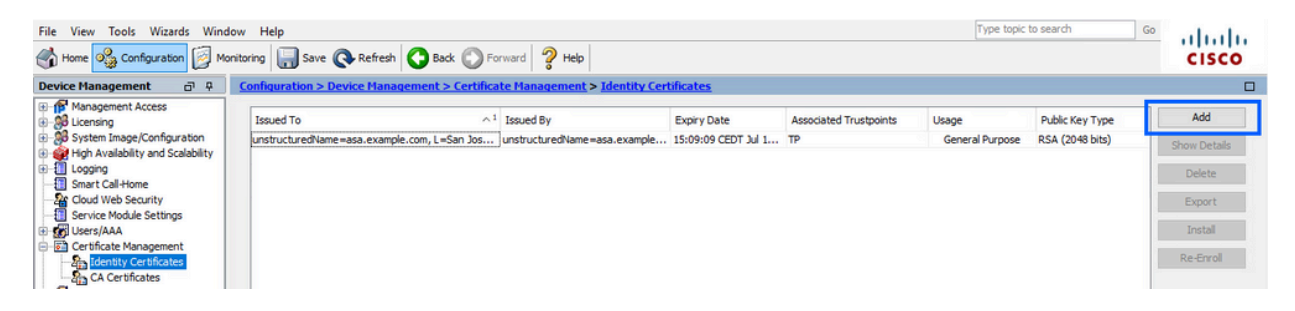

- b. Fare clic su Add.
- c. Definire un nome di trust.

| sued To                                        | ^1                                                                                                    | Issued By                            | Expiry Date         | Associated Trustpoints | Usage           | Public Key Type | Add       |
|------------------------------------------------|----------------------------------------------------------------------------------------------------|--------------------------------------|---------------------|------------------------|-----------------|-----------------|-----------|
| structuredName=asa.example                     | .com, L=San Jos                                                                                                 | unstructuredName=asa.example         | 15:09:09 CEDT Jul 1 | TP                     | General Purpose | RSA (2048 bits) | Show Deta |
| Add Identity Certificate                       |                                                                                                    |                                      |                     |                        |                 | ×               | Delete    |
| Trustpoint Name:                               | ASDM_TrustPoint0                                                                                                |                                      |                     |                        |                 |                 | Export    |
| <ul> <li>Import the identity certif</li> </ul> | icate from a file (PKC                                                                                          | S12 format with Certificate(s)+Priva | te Key):            |                        |                 |                 | Install   |
| Decryption Passphrase:                         |                                                                                                    |                                      |                     |                        |                 |                 | Re-Enrol  |
| File to Import From:                           |                                                                                                    | Browse                               |                     |                        |                 |                 |           |
| O Add a new identity certif                    | icate:                                                                                                    |                                      |                     |                        |                 |                 |           |
| Key Pair:                                      | <default-rsa-key< td=""><td>&gt; V Show</td><td>New</td><td></td><td></td><td></td><td></td></default-rsa-key<> | > V Show                             | New                 |                        |                 |                 |           |
| Certificate Subject DN:                        | CN=risavpn31                                                                                                    | Select                               |                     |                        |                 |                 |           |
| Generate self-signed                           | certificate                                                                                                    |                                      |                     |                        |                 |                 |           |
| Act as local certif                            | icate authority and is                                                                                          | sue dynamic certificates to TLS-Prox | у                   |                        |                 |                 |           |
|                                                |                                                                                                    | Adv                                  | vanced              |                        |                 |                 |           |
| Enable CA flag in bas                          | ic constraints extens                                                                                           | ion                                  |                     |                        |                 |                 |           |
|                                                |                                                                                                    |                                      |                     |                        |                 |                 |           |
|                                                |                                                                                                    |                                      |                     |                        |                 |                 |           |

- d. Fare clic sul pulsante di opzione Aggiungi nuovo certificato di identità.
- 2. (Facoltativo) Creare una nuova coppia di chiavi

Nota: per impostazione predefinita, viene utilizzata la chiave RSA con il nome Default-RSA-Key e una dimensione di 2048; tuttavia, si consiglia di utilizzare una coppia di chiavi pubblica/privata univoca per ciascun certificato di identità.

a. Fare clic su Nuovo per generare una nuova coppia di chiavi.

| Issued To          | Issued By                                                                                                    | Expiry Date       |                  | Associated Trustpoints | Usage           | Public Key Type | Add         |
|--------------------|----------------------------------------------------------------------------------------------------|-------------------|------------------|------------------------|-----------------|-----------------|-------------|
| nstructuredName=   | CN=ca.example.com, OU                                                                                           | 15:10:00 CEST     | Feb 6 2024       | SSL-Trustpoint         | General Purpose | RSA (2048 bits) | Show Detail |
| 🧧 Add Identity Cer | rtificate                                                                                                    |                   |                  | ×                      |                 |                 | Delete      |
| Trustpoint Name:   | SSL-Trustpoint-20                                                                                               | 23                |                  |                        |                 |                 | Export      |
| O Import the iden  | ntity certificate from a file (PK                                                                               | CS12 format with  | Certificate(s)   | +Private Key):         |                 |                 | Install     |
| Decryption Pass    | sphrase:                                                                                                    |                   |                  |                        |                 |                 | Re-Enroll   |
| File to Import Fi  | rom:                                                                                                    |                   | Browse           |                        |                 |                 |             |
| Add a new iden     | ntity certificate:                                                                                              |                   |                  |                        |                 |                 |             |
| Key Pair:          | <default-rsa-key< td=""><td>y&gt; ~</td><td>Show</td><td>New</td><td></td><td></td><td></td></default-rsa-key<> | y> ~              | Show             | New                    |                 |                 |             |
| Certificate Subj   | ject DN: CN=asavpn.exam                                                                                         | ple.com           | Select           |                        |                 |                 |             |
| Generate se        | elf-signed certificate                                                                                          |                   |                  |                        |                 |                 |             |
| Act as lo          | ocal certificate authority and                                                                                  | issue dynamic cer | rtificates to TL | S-Proxy                |                 |                 |             |
|                    |                                                                                                    |                   |                  | Advanced               |                 |                 |             |
| Enable CA f        | flag in basic constraints exter                                                                                 | nsion             |                  | Advanced               |                 |                 |             |
|                    | nag in basic constraints exter                                                                                  | 131011            |                  |                        |                 |                 |             |

- b. Scegliere l'opzione Immettere il nuovo nome della coppia di chiavi e immettere un nome per la nuova coppia di chiavi.
- c. Scegliere il tipo di chiave: RSA o ECDSA.
- d. Scegliere le dimensioni della chiave; per RSA, scegliere Uso generico.
- e. Fare clic su Genera ora. La coppia di chiavi è stata creata.

| ssued To                                                                                                    | Issued By                         | Expiry Date              | Associated Trustpoints | Usage           | Public Key Type | Add       |
|----------------------------------------------------------------------------------------------------|-----------------------------------|--------------------------|------------------------|-----------------|-----------------|-----------|
| nstructuredName=                                                                                                    | CN=ca.example.com, OU             | 15:10:00 CEST Feb 6 2024 | SSL-Trustpoint         | General Purpose | RSA (2048 bits) | Show Deta |
| add Identity                                                                                                    | Certificate                       |                          | ×                      |                 |                 | Delete    |
| Trustopint Name                                                                                                    | ssi -Trustnoint-20                | 23                       |                        |                 |                 | Export    |
| C To Add Ke                                                                                                    | ey Pair                           |                          | × Key):                |                 |                 | Install   |
| Key Type                                                                                                    | : • RSA                           |                          | A                      |                 |                 | Re-Enrol  |
|                                                                                                    |                                   |                          |                        |                 |                 |           |
| Name:                                                                                                    | O Use default key pair name       |                          |                        |                 |                 |           |
| Size.                                                                                                    | Enter new Key pair name           | SSL-KeyPair-2023         | ew                     |                 |                 |           |
| Usage:                                                                                                    | General purpose                   | Special                  |                        |                 |                 |           |
|                                                                                                    |                                   |                          |                        |                 |                 |           |
|                                                                                                    |                                   |                          |                        |                 |                 |           |
|                                                                                                    | Generate Now Cance                | el Help                  | iced                   |                 |                 |           |
| THE PARTY OF THE PARTY OF THE P | in may in public consulants exter | 131011                   |                        |                 |                 |           |

3. Selezionare il nome della coppia di chiavi

Scegliere la coppia di chiavi con cui firmare il CSR e da associare al nuovo certificato.

| ssued To            | Issued By                        | Expiry Date                   | Associated Trustpoints | Usage           | Public Key Type | Add         |
|---------------------|----------------------------------|-------------------------------|------------------------|-----------------|-----------------|-------------|
| nstructuredName= (  | CN=ca.example.com, OU            | 15:10:00 CEST Feb 6 2024      | SSL-Trustpoint         | General Purpose | RSA (2048 bits) | Show Detail |
| 🔄 Add Identity Cert | tificate                         |                               | ×                      |                 |                 | Delete      |
| Trustpoint Name:    | SSL-Trustpoint-20                | 23                            |                        |                 |                 | Export      |
| O Import the ident  | tity certificate from a file (PK | CS12 format with Certificate  | (s) +Private Key):     |                 |                 | Install     |
| Decryption Pass     | phrase:                          |                               |                        |                 |                 | Re-Enroll   |
| File to Import Fro  | om:                              | Browse                        |                        |                 |                 |             |
| Add a new ident     | tity certificate:                |                               |                        |                 |                 |             |
| Key Pair:           | SSL-KeyPair-2023                 | ✓ Show                        | . New                  |                 |                 |             |
| Certificate Subje   | ect DN: CN=asavpn.exam           | ple.com Select.               | • 11                   |                 |                 |             |
| Generate sel        | If-signed certificate            |                               |                        |                 |                 |             |
| Act as lo           | cal certificate aut grity and    | issue dynamic certificates to | TLS-Proxy              |                 |                 |             |
|                     |                                  |                               | Advanced               |                 |                 |             |
| -                   | ag in basic constraints exten    | sion                          |                        |                 |                 |             |

4. Configurare il soggetto del certificato e il nome di dominio completo (FQDN)

Attenzione: il parametro FQDN deve corrispondere all'FQDN o all'indirizzo IP dell'interfaccia ASA per cui viene utilizzato il certificato. Questo parametro imposta il nome alternativo del soggetto (SAN) per il certificato. Il campo SAN viene utilizzato dal client SSL/TLS/IKEv2 per verificare se il certificato corrisponde all'FQDN a cui si connette.

Nota: quando firma il CSR e crea un certificato di identità firmato, CA può modificare i parametri FQDN e Nome soggetto definiti nel trust point.

a. Fare clic su Seleziona.

| ssued To         | Issued By                            | Expiry Date      |                  | Associated Trustpoints | Usage           | Public Key Type | Add         |
|------------------|--------------------------------------|------------------|------------------|------------------------|-----------------|-----------------|-------------|
| nstructuredName= | CN=ca.example.com, OU                | 15:10:00 CEST    | Feb 6 2024       | SSL-Trustpoint         | General Purpose | RSA (2048 bits) | Show Detail |
| add Identity     | Certificate                          |                  |                  | ×                      |                 |                 | Delete      |
| Trustopint Name  | e. SSI .Trustmoint.20                | 23               |                  |                        |                 |                 | Export      |
| O Import the i   | identity certificate from a file (PK | CS12 format with | n Certificate(s) | +Private Key):         |                 |                 | Install     |
| Decryption F     | Passphrase:                          |                  |                  |                        |                 |                 | Re-Enrol    |
| File to Impor    | rt From:                             |                  | Browse           |                        |                 |                 |             |
| Add a new i      | identity certificate:                |                  |                  |                        |                 |                 |             |
| Key Pair:        | SSL-KeyPair-2023                     | ~                | Show             | New                    |                 |                 |             |
| Certificate S    | Subject DN: CN=asavpn.exam           | ple.com          | Select           |                        |                 |                 |             |
| Generat          | te self-signed certificate           |                  |                  | _                      |                 |                 |             |
| Act              | as local certificate authority and   | issue dynamic ce | rtificates to TL | S-Proxy                |                 |                 |             |
|                  |                                      |                  |                  | Advanced               |                 |                 |             |
| Enable (         | CA flag in basic constraints exter   | nsion            |                  |                        |                 |                 |             |
|                  | CA flag in basic constraints exter   | nsion            |                  | _                      |                 |                 |             |

b. Nella finestra DN soggetto certificato, configurare gli attributi del certificato selezionare l'attributo dall'elenco a discesa, immettere il valore e fare clic su Aggiungi.

| Issued To                     | Issued By                   | Expiry      | Date               | Associated Trustpoints |     | Usage           | Public Key Type | Add        |
|-------------------------------|-----------------------------|-------------|--------------------|------------------------|-----|-----------------|-----------------|------------|
| instructuredName              | CN=ca.example.com           | , OU 15:10: | 00 CEST Feb 6 2024 | SSL-Trustpoint         |     | General Purpose | RSA (2048 bits) | Show Detai |
| 🔄 Add Identity                | Certificate                 |             |                    | ×                      |     |                 |                 | Delete     |
| Trustpoint Nam                | e: SSL-Trustp               | oint-2023   |                    |                        |     |                 |                 | Export     |
| ertificate Subject            | t DN                        |             |                    |                        | ×   |                 |                 | Install    |
|                               |                             |             | -                  |                        |     |                 |                 | Re-Enroll  |
|                               |                             |             | Attribute          | Value                  |     |                 |                 |            |
| DN Attribute to Attribute: Co | e Added                     | Add>>       | Company Name (O    | ) example inc          |     |                 |                 |            |
| Value: US                     |                             | Delete      |                    |                        |     |                 |                 |            |
|                               |                             |             |                    |                        |     |                 |                 |            |
|                               |                             |             |                    |                        |     |                 |                 |            |
|                               |                             |             |                    |                        |     |                 |                 |            |
|                               | ОК                          | Cance       | el Help            |                        | - 1 |                 |                 |            |
|                               | CA flag in basic constraint | s extension |                    |                        |     |                 |                 |            |
|                               | CA flag in basic constraint | s extension |                    |                        |     |                 |                 |            |

| Attributo | Descrizione                                                                                                    |
|-----------|----------------------------------------------------------------------------------------------------|
| CN        | Il nome attraverso il quale è possibile accedere al firewall (in<br>genere il nome di dominio completo, ad esempio<br>vpn.example.com). |
| UO        | Il nome del reparto all'interno dell'organizzazione                                                                                     |
| 0         | La ragione sociale legalmente registrata dell'azienda                                                                                   |
| с         | Codice paese (codice a 2 lettere senza punteggiatura)                                                                                   |
| ST        | Stato in cui si trova l'organizzazione.                                                                                                 |
| L         | Città in cui si trova l'organizzazione.                                                                                                 |
| EA        | Indirizzo email                                                                                                    |

Nota: nessuno dei campi precedenti può superare il limite di 64 caratteri. Un valore più lungo può causare problemi con l'installazione del certificato di identità. Inoltre, non è necessario definire tutti gli attributi DN.

Dopo aver aggiunto tutti gli attributi, fare clic su OK.

c. Per configurare l'FQDN del dispositivo, fare clic su Avanzate.

| ssued To         | Issued By                            | Expiry Date       |                 | Associated Trustpoints | Usage           | Public Key Type | Add         |
|------------------|--------------------------------------|-------------------|-----------------|------------------------|-----------------|-----------------|-------------|
| nstructuredName= | CN=ca.example.com, OU                | 15:10:00 CEST     | Feb 6 2024      | SSL-Trustpoint         | General Purpose | RSA (2048 bits) | Show Detail |
| 🔄 Add Identity   | Certificate                          |                   |                 | ×                      |                 |                 | Delete      |
| Trustpoint Name  | e: SSL-Trustpoint-20                 | 23                |                 |                        |                 |                 | Export      |
| O Import the i   | identity certificate from a file (PK | CS12 format with  | Certificate(s)  | +Private Key):         |                 |                 | Install     |
| Decryption I     | Passphrase:                          |                   |                 |                        |                 |                 | Re-Enroll   |
| File to Impo     | rt From:                             |                   | Browse          |                        |                 |                 |             |
| Add a new i      | identity certificate:                |                   |                 |                        |                 |                 |             |
| Key Pair:        | SSL-KeyPair-2023                     | ~                 | Show            | New                    |                 |                 |             |
| Certificate S    | Subject DN: /pn.example.com,         | O=example inc     | Select          |                        |                 |                 |             |
| Generat          | te self-signed certificate           |                   |                 |                        |                 |                 |             |
| Act              | as local certificate authority and   | issue dynamic cer | tificates to TL | S-Proxy                |                 |                 |             |
|                  |                                      |                   |                 | Advanced               |                 |                 |             |
| Enable (         | CA flag in basic constraints exter   | nsion             |                 | Advanced               |                 |                 |             |
|                  | CA hag in basic constraints exter    | 151011            |                 |                        |                 |                 |             |

d. Nel campo FQDN immettere il nome di dominio completo tramite il quale il dispositivo è accessibile da Internet. Fare clic su OK.

| ssued To         | Issued By                 | Expiry Date                        | Associated Trustpoints        | Usage           | Public Key Type | Add          |
|------------------|---------------------------|------------------------------------|-------------------------------|-----------------|-----------------|--------------|
|                  | Ontions                   | - OLI - 115-10-00 CEST Solv 6 20   | 24 CEL Trustosist             | General Purpose | RSA (2048 bits) | Show Details |
| Auvanceuv        |                           |                                    |                               |                 |                 | Delete       |
| Certificate Para | parameters and SCEP cha   | allenge password are not available | for self-signed certificates. |                 |                 | Export       |
|                  |                           |                                    |                               |                 |                 | Install      |
| FQDN:            | asavpn.example.com        |                                    |                               |                 |                 | Re-Enroll    |
| E-mail:          |                           |                                    |                               |                 |                 |              |
| IP Address:      |                           |                                    |                               |                 |                 |              |
|                  | rial number of the device |                                    |                               |                 |                 |              |
|                  |                           |                                    |                               |                 |                 |              |
|                  |                           |                                    |                               |                 |                 |              |
|                  |                           |                                    |                               |                 |                 |              |
|                  |                           |                                    |                               |                 |                 |              |
|                  |                           | G                                  |                               |                 |                 |              |
|                  |                           |                                    |                               |                 |                 |              |
|                  |                           |                                    |                               |                 |                 |              |

- 5. Generare e salvare il CSR
  - a. Fare clic su Aggiungi certificato.

| Issued To       | Issued By                              | Expiry Date                 | Associated Trustpoints | Usage           | Public Key Type | Add         |
|-----------------|----------------------------------------|-----------------------------|------------------------|-----------------|-----------------|-------------|
| nstructuredName | e= CN=ca.example.com, OU               | 15:10:00 CEST Feb 6 202     | 24 SSL-Trustpoint      | General Purpose | RSA (2048 bits) | Show Detail |
| 🔄 Add Identit   | y Certificate                          |                             | ×                      |                 |                 | Delete      |
| Trustpoint Nar  | me: SSL-Trustpoint-20                  | 23                          |                        |                 |                 | Export      |
| O Import the    | e identity certificate from a file (PK | CS12 format with Certificat | te(s)+Private Key):    |                 |                 | Install     |
| Decryption      | n Passphrase:                          |                             |                        |                 |                 | Re-Enroll   |
| File to Imp     | port From:                             | Brows                       | e                      |                 |                 |             |
| Add a new       | videntity certificate:                 |                             |                        |                 |                 |             |
| Key Pair:       | SSL-KeyPair-2023                       | Show                        | New                    |                 |                 |             |
| Certificate     | Subject DN: /pn.example.com            | ,O=example inc Select       | t                      |                 |                 |             |
| Genera          | ate self-signed certificate            |                             |                        |                 |                 |             |
| Ac              | t as local certificate authority and   | issue dynamic certificates  | to TLS-Proxy           |                 |                 |             |
|                 |                                        |                             | Advanced               |                 |                 |             |
| Enable          | e CA flag in basic constraints exter   | nsion                       |                        |                 |                 |             |
| Enable          | e CA flag in basic constraints exter   | nsion                       |                        |                 |                 |             |

b. Viene visualizzato un prompt per salvare il CSR in un file sul computer locale.

|                     | Issued By                                                                    | Expiry Date                                               | Associated Trustpoints | Usage           | Public Key Type | Add         |
|---------------------|------------------------------------------------------------------------------|-----------------------------------------------------------|------------------------|-----------------|-----------------|-------------|
| structuredName =    | CN=ca.example.com, OU                                                        | 15:10:00 CEST Feb 6 2024                                  | SSL-Trustpoint         | General Purpose | RSA (2048 bits) | Show Detail |
| Add Identity        | Certificate                                                                  |                                                           | ×                      |                 |                 | Delete      |
| Trustnoint Nam      | e: SSI -Trustnoint-20                                                        | 123                                                       |                        |                 |                 | Export      |
| O Import the        | identity certificate from a file (PF                                         | KCS12 format with Certificate(s                           | )+Private Key):        |                 |                 | Install     |
| C Con Laboratoria   | tite Contificate Research                                                    |                                                           | ×                      |                 |                 | Re-Enroll   |
| F                   | inty connecte nequest                                                        |                                                           |                        |                 |                 |             |
| To cor     reque    | nplete the enrollment process, p<br>st (CSR) and send it to the CA.          | lease save the PKCS10 enrollm                             | ent                    |                 |                 |             |
| K You w<br>clicking | ill then need to install the certific<br>g the Install button in the Identit | ate that is returned from the C<br>ty Certificates panel. | A by                   |                 |                 |             |
| Save                | CSR to File: C:\Users\cisco.DES                                              | KTOP-R2CH8G5\Docun Br                                     | owse                   |                 |                 |             |
|                     |                                                                              | ancol Holp                                                |                        |                 |                 |             |
|                     |                                                                              | ancer                                                     |                        |                 |                 |             |
|                     |                                                                              |                                                           | Advanced               |                 |                 |             |
|                     | CA flag in basic constraints exter                                           | nsion                                                     |                        |                 |                 |             |

Scegliere Sfoglia. Scegliere un percorso in cui salvare il CSR e salvare il file con estensione .txt.

Nota: quando il file viene salvato con estensione .txt, è possibile aprire e visualizzare la richiesta PKCS#10 con un editor di testo, ad esempio Blocco note.

c. A questo punto il nuovo trust point viene visualizzato in stato In sospeso.

| ssued To            | Issued By             | Expiry Date              | Associated Trustpoints | Usage           | Public Key Type | Add         |
|---------------------|-----------------------|--------------------------|------------------------|-----------------|-----------------|-------------|
| nstructuredName=    | CN=ca.example.com, OU | 15:10:00 CEST Feb 6 2024 | SSL-Trustpoint         | General Purpose | RSA (2048 bits) | Show Detai  |
| asavpn.example.com] | Not Available         | Pending                  | SSL-Trustpoint-2023    | Unknown         |                 | Show Detail |
|                     |                       |                          |                        |                 |                 | Delete      |
|                     |                       |                          |                        |                 |                 | Export      |
|                     |                       |                          |                        |                 |                 | Install     |
|                     |                       |                          |                        |                 |                 | Re-Enroll   |
|                     |                       |                          |                        |                 |                 | -           |
|                     |                       |                          |                        |                 |                 |             |
|                     |                       |                          |                        |                 |                 |             |
|                     |                       |                          |                        |                 |                 |             |
|                     |                       |                          |                        |                 |                 |             |

Installare il certificato di identità in formato PEM con ASDM

Nelle procedure di installazione si presuppone che l'autorità di certificazione abbia firmato il CSR e abbia fornito un nuovo certificato di identità e un bundle di certificati CA codificati PEM (.pem, .cer, .crt).

1. Installa certificato CA con firma CSR

Il certificato CA che ha firmato il certificato di identità può essere installato nel punto di fiducia creato per il certificato di identità. Se il certificato di identità è firmato da un'autorità di certificazione intermedia, è possibile installare tale certificato nel punto di fiducia del certificato di identità. Tutti i certificati CA a monte nella gerarchia possono essere installati in punti di trust CA distinti.

a. Passare a Configurazione > Gestione dispositivi >Gestione certificati > e scegliere Certificati CA. Fare clic su Add.

|                          | igement > Certificate Plan | agement > CA Certificates |                          |                 |        |              |
|--------------------------|----------------------------|---------------------------|--------------------------|-----------------|--------|--------------|
| issued To                | Issued By ^1               | Expiry Date               | Associated Trustpoints   | Usage           | Active | Add          |
| a.example.com            | CN=ca.example.com, OU=l    | 15:10:00 CEST Feb 6 2030  | SSL-Trustpoint           | General Purpose | Yes    | Edit         |
| uoVadis Root CA 2        | CN=QuoVadis Root CA 2,     | 19:23:33 CEST Nov 24 2031 | _SmartCallHome_ServerCA2 | General Purpose | No     | Luit         |
| denTrust Commercial Root | CN=IdenTrust Commercial    | 19:12:23 CEST Jan 16 2034 | _SmartCallHome_ServerCA  | General Purpose | No     | Show Details |

 b. Immettere il nome del Trustpoint e scegliere Installa da file, fare clic su Pulsante Sfoglia, quindi scegliere il certificato intermedio. In alternativa, incollare il certificato CA con codifica PEM da un file di testo nel campo di testo.

| Issued To             | Issued By ^1            | Expiry Date              | Associated Trustpoints | Usage           | Active |   | Add         |
|-----------------------|-------------------------|--------------------------|------------------------|-----------------|--------|---|-------------|
| a.example.com         | CN=ca.example.com, OU=l | 15:10:00 CEST Feb 6 2030 | SSL-Trustpoint         | General Purpose | Yes    |   | Edit        |
| 🔄 Install Certificate |                         |                          |                        |                 |        | × | Show Detail |
| Trustpoint Name:      | SSL-Trustpoint-2023     | 1                        |                        |                 |        | 1 | Request CRI |
| Install from a file:  |                         | Browse                   |                        |                 |        | 1 | Delete      |
|                       | n DEM formati           |                          |                        |                 |        |   |             |

Nota: installare il certificato intermedio con lo stesso nome del trust point del

certificato di identità, se il certificato di identità è firmato da un certificato CA intermedio.

c. Fare clic su Installa certificato.

| sued To                                                                                                    | Issued By ^                                                                                                    | 1 Expiry Date                                                                                                    | Associated Trustpoints                                                                | Usage           | Active |   | Add          |
|----------------------------------------------------------------------------------------------------|----------------------------------------------------------------------------------------------------|----------------------------------------------------------------------------------------------------|---------------------------------------------------------------------------------------|-----------------|--------|---|--------------|
| .example.com                                                                                                    | CN=ca.example.com, OU=I.                                                                                                    | . 15:10:00 CEST Feb 6 2030                                                                                                    | SSL-Trustpoint                                                                        | General Purpose | Yes    |   | Edit         |
| Install Certificate                                                                                                    |                                                                                                    |                                                                                                    |                                                                                       |                 |        | × | Show Details |
| Trustpoint Name: St                                                                                                    | SL-Trustpoint-2023                                                                                                    |                                                                                                    |                                                                                       |                 |        |   | Request CR   |
| O Install from a file:                                                                                                    |                                                                                                    | Browse                                                                                                    |                                                                                       |                 |        |   | Delete       |
| Paste certificate in PE                                                                                                    | M format:                                                                                                    |                                                                                                    |                                                                                       |                 |        |   |              |
| Ojskkn/CP/Fg3p2Fd/<br>VROOBYPEFSS/ZDW<br>9tLFV52U47em9uXaM<br>cGqeyDMRh3Rs/W/LK8<br>0JRyjaH568FladAkC7<br>gW8YnHO-MM0SavyT/<br>dK/covOj/PAxmrAJ+H<br>END CERTIFICAT<br>Use EST:<br>Specify source Interfa<br>EST URL: https://<br>Certificate Subject DN | 17WJh 11KSprAgMBAAGJUDEOL<br>999LIPS2J47em9UXdMBSG<br>A0GCSqStb 3DCEBC-WLAAH<br>159WJAAF4AY27ByB9gK<br>ESDAIJathA/FQfX6V4h7<br>RddTVX7B5rEbFINBoc<br>SLIFOUCGMY44Gogdh<br>Ig2jrWFN3MXWZO453C<br>E<br>ce:None<br>.: CN=risavpn31<br>proection | AwGA 1UdEwQPMANBAR9wHQ<br>1UdEwQVMBARFEStX2sbra9b<br>BAOArsxIEwK3llNBwOsYhSmgT<br>Information<br>INFO: Certificate ha<br>Fingerprint: e9ad 16<br>Trustpoint CA certifi | D<br>as the following attributes:<br>5c 2673424c 6e7e0c5f b30b4a02<br>icate accepted. | ×               |        | ~ |              |
| Use SCEP:                                                                                                    |                                                                                                    |                                                                                                    |                                                                                       |                 |        |   |              |
| Specify source Interfa                                                                                                    | ce: None                                                                                                    | ~                                                                                                    |                                                                                       |                 |        |   |              |
| SCEP URL: http://                                                                                                    |                                                                                                    |                                                                                                    |                                                                                       |                 |        |   |              |
| Retry Period:                                                                                                    | 1                                                                                                    | minutes                                                                                                    |                                                                                       |                 |        |   |              |
|                                                                                                    |                                                                                                    |                                                                                                    |                                                                                       |                 |        |   |              |

Nell'esempio il nuovo certificato è firmato con lo stesso certificato CA del precedente. Lo stesso certificato CA è ora associato a due Trustpoint.

| Issued To                 | Issued By ^1            | Expiry Date               | Associated Trustpoints              | Usage           | Active | Add         |
|---------------------------|-------------------------|---------------------------|-------------------------------------|-----------------|--------|-------------|
| ca.example.com            | CN=ca.example.com, OU=I | 15:10:00 CEST Feb 6 2030  | SSL-Trustpoint-2023, SSL-Trustpoint | General Purpose | Yes    | Edit        |
| QuoVadis Root CA 2        | CN=QuoVadis Root CA 2,  | 19:23:33 CEST Nov 24 2031 | _SmartCallHome_ServerCA2            | General Purpose | No     | Loit        |
| IdenTrust Commercial Root | CN=IdenTrust Commercial | 19:12:23 CEST Jan 16 2034 | _SmartCallHome_ServerCA             | General Purpose | No     | Show Detail |
|                           |                         |                           |                                     |                 |        | Request CR  |
|                           |                         |                           |                                     |                 |        | Delete      |

- 2. Installa certificato di identità
  - a. Scegliere il certificato di identità creato in precedenza con la generazione di CSR. Fare clic su Install (Installa).

| nfiguration > Device | <u>e Management &gt; Certifica</u> | ate Management > Identit | y Certificates         |            |                 |                 |              |
|----------------------|------------------------------------|--------------------------|------------------------|------------|-----------------|-----------------|--------------|
| Issued To            | Issued By                          | Expiry Date              | Associated Trustpoints | ~ <b>1</b> | Usage           | Public Key Type | Add          |
| unstructuredName=    | CN=ca.example.com, OU              | 15:10:00 CEST Feb 6 2024 | SSL-Trustpoint         |            | General Purpose | RSA (2048 bits) | Show Details |
| [asavpn.example.com] | Not Available                      | Pending                  | SSL-Trustpoint-2023    |            | Unknown         |                 |              |
|                      |                                    |                          |                        |            |                 |                 | Delete       |
|                      |                                    |                          |                        |            |                 |                 | Export       |
|                      |                                    |                          |                        |            |                 |                 | Install      |
|                      |                                    |                          |                        |            |                 |                 | Re-Enroll    |

Nota: il campo Rilasciato da del certificato di identità può essere Non disponibile e il campo Data scadenza può essere impostato su In sospeso.

b. Scegliere un file contenente il certificato di identità con codifica PEM ricevuto dalla CA oppure aprire il certificato con codifica PEM in un editor di testo e copiare e incollare il certificato di identità fornito dalla CA nel campo di testo.

| sued To                              | Issued By                      | Expiry Date              | Associated Trustpoints | ~1 | Usage           | Public Key Type | Add        |
|--------------------------------------|--------------------------------|--------------------------|------------------------|----|-----------------|-----------------|------------|
| structuredName=                      | CN=ca.example.com, OU          | 15:10:00 CEST Feb 6 2024 | SSL-Trustpoint         |    | General Purpose | RSA (2048 bits) | Show Detai |
| savpn.example.com]                   | Not Available                  | Pending                  | SSL-Trustpoint-2023    |    | Unknown         |                 |            |
|                                      |                                |                          |                        |    |                 |                 | Delete     |
|                                      |                                |                          |                        |    |                 |                 | Export     |
| a Install Identity o                 | ertificate                     |                          | ×                      |    |                 |                 | Install    |
| dentity Certificate                  |                                |                          |                        |    |                 |                 | Re-Enroll  |
| Certificate                          | N                              |                          |                        |    |                 |                 |            |
| <ul> <li>Install from a f</li> </ul> | ie:                            | L                        | browse                 |    |                 |                 |            |
| O Paste the certi                    | ficate data in base-64 format: |                          |                        |    |                 |                 |            |
|                                      |                                |                          |                        |    |                 |                 |            |
|                                      |                                |                          |                        |    |                 |                 |            |
|                                      |                                |                          |                        |    |                 |                 |            |
|                                      |                                |                          |                        |    |                 |                 |            |
|                                      |                                |                          |                        |    |                 |                 |            |
|                                      |                                |                          |                        |    |                 |                 |            |
|                                      |                                |                          |                        |    |                 |                 |            |

Nota: il certificato di identità può essere in formato .pem, .cer, .crt da installare.

c. Fare clic su Installa certificato.

| sued To                                                                                                    | Issued By                        | Expiry Date                          | Associated Trustpoints | ~1 | Usage           | Public Key Type | Add        |
|----------------------------------------------------------------------------------------------------|----------------------------------|--------------------------------------|------------------------|----|-----------------|-----------------|------------|
| structuredName=                                                                                                    | CN=ca.example.com, OU            | 15:10:00 CEST Feb 6 2024             | SSL-Trustpoint         |    | General Purpose | RSA (2048 bits) | Show Detai |
| avpn.example.co                                                                                                    | omj Not Available                | Pending                              | SSL-Trustpoint-2023    |    | Unknown         |                 | Delete     |
|                                                                                                    |                                  |                                      |                        |    |                 |                 | Export     |
| Install Identit                                                                                                    | y certificate                    |                                      | ×                      |    |                 |                 | Install    |
| entity Certificat                                                                                                    |                                  |                                      |                        |    |                 |                 | Re-Enrol   |
| church ceruncau                                                                                                    | e                                |                                      |                        |    |                 |                 | 1          |
| O In 🔂 Plea                                                                                                    | ase wait                         |                                      |                        |    |                 |                 |            |
| O In To Plea                                                                                                    | ase wait                         | ation                                | ×                      |    |                 |                 |            |
| O In Plea                                                                                                    | ase wait Please wait wf device   | ation                                | ×                      |    |                 |                 |            |
| O In Plex                                                                                                    | e ase wait Please wait wf device | ation<br>Certificate import succeede | ×                      |    |                 |                 |            |
| In      Pre     Pre     P | ase wait Please wait wf device   | stion<br>Certificate import succeede | d.                     |    |                 |                 |            |

Dopo l'installazione, sono presenti certificati di identità vecchi e nuovi.

| Issued To         | Issued By             | Expiry Date              | Associated Trustpoints | ~1 | Usage           | Public Key Type | Add       |
|-------------------|-----------------------|--------------------------|------------------------|----|-----------------|-----------------|-----------|
| instructuredName= | CN=ca.example.com, OU | 16:10:00 CEDT Apr 6 2024 | SSL-Trustpoint-2023    |    | General Purpose | RSA (4096 bits) | Show Deta |
| instructuredName= | CN=ca.example.com, OU | 15:10:00 CEST Feb 6 2024 | SSL-Trustpoint         |    | General Purpose | RSA (2048 bits) | Show Deta |
|                   |                       |                          |                        |    |                 |                 | Delete    |
|                   |                       |                          |                        |    |                 |                 | Export    |
|                   |                       |                          |                        |    |                 |                 | Install   |
|                   |                       |                          |                        |    |                 |                 | Re-Enrol  |

3. Associare il nuovo certificato all'interfaccia con ASDM

È necessario configurare l'ASA in modo che usi il nuovo certificato di identità per le sessioni

WebVPN che terminano sull'interfaccia specificata.

- a. Selezionare Configurazione > VPN ad accesso remoto > Avanzate > Impostazioni SSL.
- b. In Certificati scegliere l'interfaccia utilizzata per terminare le sessioni WebVPN. nell'esempio viene usata l'interfaccia esterna.

Fare clic su Modifica.

c. Nell'elenco a discesa Certificato scegliere il certificato appena installato.

| quiation > Remote Access         | With > Advanced > 35c Sectings                                                                                     | <u>2</u>                                                                                                    |                                                     |                |  |
|----------------------------------|----------------------------------------------------------------------------------------------------|----------------------------------------------------------------------------------------------------|-----------------------------------------------------|----------------|--|
|                                  | _                                                                                                    |                                                                                                    |                                                     | Edit<br>Delete |  |
|                                  | Select SSL Certificate                                                                                             | 2                                                                                                    | ×                                                   | -              |  |
| tificates                        | Specify enrolled trustpoints to be us<br>OUTSIDE-direct interface. To enroll<br>Management > Identity Certificates | ed for SSL authentication and VPN load balancing on the<br>a trustpoint, go to Device Management > Certificate |                                                     |                |  |
| pecify which certificates, if an | Interface:                                                                                                    | OUTSIDE-direct                                                                                                 | ces not associated with a certificate of their own. |                |  |
| Interface                        | Primary Enrolled Certificate:<br>Load Balancing Enrolled Certificate:                                              | SSL-Trustpoint-2023:unstructuredName=asavpn.exampl v                                                           | Кеу-Туре                                            | Edit           |  |
| inside                           | -                                                                                                    |                                                                                                    | Primary: RSA (2048 bits), Load Balancing: n         | <b>1</b>       |  |
| inside-vlan                      | OK                                                                                                    | Cancel Help                                                                                                    |                                                     |                |  |
| management                       |                                                                                                    |                                                                                                    |                                                     |                |  |

- d. Fare clic su OK.
- e. Fare clic su Apply (Applica). A questo punto il nuovo certificato di identità è in uso.

| uration > Remote Acce                                                                                 | ss VPN > Advanced > SSL Settings                                                                           |                                                                                 |                                                                                                    |      |
|----------------------------------------------------------------------------------------------------|----------------------------------------------------------------------------------------------------|---------------------------------------------------------------------------------|----------------------------------------------------------------------------------------------------|------|
|                                                                                                    |                                                                                                    |                                                                                 |                                                                                                    | Edit |
| ificates                                                                                              |                                                                                                    |                                                                                 |                                                                                                    |      |
| ificates                                                                                              | 1y, should be used for SSL authentication on eac                                                           | ch interface. The fallback certificate will be us                               | sed on interfaces not associated with a certificate of their own.                                                            | Edit |
| ificates<br>ecify which certificates, if ar<br>Interface                                              | 1y, should be used for SSL authentication on eac<br>Primary Certificate                                    | ch interface. The failback certificate will be us<br>Load Balancing Certificate | sed on interfaces not associated with a certificate of their own.<br>Key-Type                                                | Edit |
| ificates<br>ecify which certificates, if ar<br>Interface<br>OUTSIDE-direct                            | 1y, should be used for SSL authentication on eac<br>Primary Certificate<br>SSL-Trustpoint-2023:unstructure | ch interface. The fallback certificate will be us<br>Load Balancing Certificate | sed on interfaces not associated with a certificate of their own.<br>Key-Type<br>Primary: RSA (4096 bits), Load Balancing: n | Edit |
| ificates<br>ecify which certificates, if ar<br>Interface<br>OUTSIDE-drect<br>inside                   | ny, should be used for SSL authentication on eac<br>Primary Certificate<br>SSL-Trustpoint-2023;unstructure | ch interface. The fallback certificate will be us<br>Load Balancing Certificate | sed on interfaces not associated with a certificate of their own.<br>Key-Type<br>Primary: RSA (4096 bits), Load Balancing: n | Edit |
| ificates —<br>ecify which certificates, if ar<br>Interface<br>OUTSIDE-direct<br>Inside<br>inside-Vian | ny, should be used for SSL authentication on eac<br>Primary Certificate<br>SSL-Trustpoint-2023;unstructure | ch interface. The fallback certificate will be us<br>Load Balancing Certificate | sed on interfaces not associated with a certificate of their own.<br>Key-Type<br>Primary: RSA (4096 bits), Load Balancing: n | Edit |

## Rinnova un certificato registrato con un file PKCS12 con ASDM

Il rinnovo del certificato di un certificato registrato PKCS12 richiede la creazione e la registrazione di un nuovo trust point. Deve avere un nome diverso, ad esempio vecchio con suffisso anno di registrazione.

Il file PKCS12 (formato .p12 o .pfx) contiene il certificato di identità, la coppia di chiavi e i certificati CA. Viene creata dalla CA, ad esempio in caso di certificato con caratteri jolly, oppure esportata da un dispositivo diverso. Si tratta di un file binario e non può essere visualizzato con un editor di testo.

1. Installare il certificato di identità e i certificati CA rinnovati da un file PKCS12

Il certificato di identità, i certificati CA e la coppia di chiavi devono essere raggruppati in un unico file PKCS12.

- a. Passare a Configurazione > Gestione dispositivi > Gestione certificati e scegliere Certificati identità.
- b. Fare clic su Add.
- c. Specificare un nuovo nome per il punto di trust.

| ssued To                          | Issued By                                                                                                    | Expiry Date           | 2                 | Associated Trustpoints | Usage | Public Key Type | Add        |
|-----------------------------------|----------------------------------------------------------------------------------------------------|-----------------------|-------------------|------------------------|-------|-----------------|------------|
|                                   |                                                                                                    |                       |                   |                        |       |                 | Show Detai |
| add Identity (                    | ertificate                                                                                                    |                       |                   | ×                      |       |                 | Delete     |
| Trustpoint Name                   | SSL-Trustpoint-                                                                                                  | PKCS12                |                   |                        |       |                 | Export     |
| <ul> <li>Import the id</li> </ul> | entity certificate from a file (                                                                                 | PKCS12 format with (  | Certificate(s)+Pr | ivate Key):            |       |                 | Install    |
| Decryption P                      | assphrase:                                                                                                    |                       |                   |                        |       |                 | Re-Enrol   |
| File to Import                    | From:                                                                                                    |                       | Browse            |                        |       |                 |            |
| O Add a new id                    | entity certificate:                                                                                              |                       |                   |                        |       |                 |            |
| Key Pair:                         | <default-rsa+< td=""><td><ey> &lt;</ey></td><td>Show</td><td>New</td><td></td><td></td><td></td></default-rsa+<> | <ey> &lt;</ey>        | Show              | New                    |       |                 |            |
| Certificate Su                    | bject DN: CN=risavpn31                                                                                           |                       | Select            |                        |       |                 |            |
| Generate                          | self-signed certificate                                                                                          |                       |                   |                        |       |                 |            |
| Act a                             | s local certificate authority a                                                                                  | nd issue dynamic cert | ificates to TLS-P | roxy                   |       |                 |            |
|                                   |                                                                                                    |                       |                   | Advanced               |       |                 |            |
| CR Fachla C                       | And in basis constraints out                                                                                     | topping               |                   | Auvanceu               |       |                 |            |
|                                   | A hag in basic consulants exi                                                                                    | LETISION;             |                   |                        |       |                 |            |

d. Fare clic sul pulsante di opzione Importa il certificato di identità da un file.

| ssued To                | Issued By                           | Expiry Da      | te                  | Associated 1 | rustpoints       | Usage        | Public              | Кеу Туре | Add                       |
|-------------------------|-------------------------------------|----------------|---------------------|--------------|------------------|--------------|---------------------|----------|---------------------------|
|                         |                                     |                |                     |              |                  |              |                     |          | Show Deta                 |
| Add Identity Certificat | te                                  |                |                     | >            | <u></u>          |              |                     |          | Delete                    |
| Trustpoint Name:        | SSL-Trustpoint-PKCS1                | 12             | -0                  |              | Import ID certif | icate file   |                     |          |                           |
| Import the identity ce  | rtificate from a file (PKCS)        | 12 format with | Certificate(s)+P    | rivate Kev): | Look in:         | 😫 Document   | 3                   | × 🤌      | · 📂 🛄 -                   |
| Decryption Passphras    | e:                                  |                |                     |              | 6.               | CSR.txt      |                     |          |                           |
| File to Import From:    |                                     |                | Browse              |              | Recent Items     | 🖄 vpn.exam   | ple.com.pfx         |          |                           |
| O Add a new identity ce | rtificate:                          |                |                     |              |                  |              |                     |          |                           |
| Key Pair:               | <default-rsa-key></default-rsa-key> | $\sim$         | Show                | New          | Desktop          |              |                     |          |                           |
| Certificate Subject DN  | CN=risavpn31                        |                | Select              |              |                  |              |                     |          |                           |
| Generate self-sign      | ned certificate                     |                |                     |              | Documents        |              |                     |          |                           |
| Act as local ce         | rtificate authority and issu        | ue dynamic ce  | rtificates to TLS-F | roxy         |                  |              |                     |          |                           |
|                         |                                     |                |                     |              | This PC F        | le name:     | vpn.example.com.pfx | I        | mport ID certificate file |
|                         |                                     |                |                     | Advanced     | - 🗳 F            | les of type: | All Files           | ~        | Cancel                    |
| Enable CA flag in t     | basic constraints extension         | n              |                     |              | L                |              |                     |          |                           |

e. Immettere la passphrase utilizzata per creare il file PKCS12.

| ssued To                               | Issued By                                                                                                    | Expiry Date           |                    | Associated Trustpoints | Usage | Public Key Type | Add         |
|----------------------------------------|----------------------------------------------------------------------------------------------------|-----------------------|--------------------|------------------------|-------|-----------------|-------------|
|                                        |                                                                                                    |                       |                    |                        |       |                 | Show Detail |
| add Identity Certif                    | ficate                                                                                                    |                       |                    | ×                      |       |                 | Delete      |
| Trustpoint Name:                       | SSL-Trustpoint-Pi                                                                                              | KCS12                 |                    |                        |       |                 | Export      |
| <ul> <li>Import the identit</li> </ul> | y certificate from a file (P                                                                                   | KCS12 format with C   | Certificate(s)+Pri | vate Key):             |       |                 | Install     |
| Decryption Passpl                      | hrase: ••••                                                                                                    |                       |                    |                        |       |                 | Re-Enroll   |
| File to Import From                    | m: C:\Users\cisco.D                                                                                            | ESKTOP-R2CH8G         | Browse             |                        |       |                 |             |
| O Add a new identit                    | y certificate:                                                                                                 |                       |                    |                        |       |                 |             |
| Key Pair:                              | <default-rsa-ke< td=""><td>ey&gt; ~</td><td>Show</td><td>New</td><td></td><td></td><td></td></default-rsa-ke<> | ey> ~                 | Show               | New                    |       |                 |             |
| Certificate Subject                    | t DN: CN=risavpn31                                                                                             |                       | Select             |                        |       |                 |             |
| Generate self                          | -signed certificate                                                                                            |                       |                    |                        |       |                 |             |
| Act as loc                             | al certificate authority and                                                                                   | d issue dynamic certi | ficates to TLS-P   | oxy                    |       |                 |             |
|                                        |                                                                                                    |                       |                    | Idvanced               |       |                 |             |
| Enable CA flag                         | n in basic constraints exte                                                                                    | ension                |                    |                        |       |                 |             |
|                                        | g                                                                                                    |                       |                    |                        |       |                 |             |

f. Fare clic su Aggiungi certificato.

| ssued To         | Issued By                        | Expiry Date                     | Associated Trustpoints                                      | Usage                                                                                       | Public Key Type                                                                                                    | Add          |
|------------------|----------------------------------|---------------------------------|-------------------------------------------------------------|---------------------------------------------------------------------------------------------|----------------------------------------------------------------------------------------------------|--------------|
|                  |                                  |                                 | · · · · · · · · · · · · · · · · · · ·                       |                                                                                             |                                                                                                    | Show Details |
| Add Identity Co  | ertificate                       |                                 | ×                                                           |                                                                                             |                                                                                                    | Delete       |
| Trustpoint Name: | SSL-Trustpoint-F                 | PKCS12                          |                                                             |                                                                                             |                                                                                                    | Export       |
| Import the ide   | entity certificate from a file ( | PKCS12 format with Certificate( | (s) +Private Key):                                          |                                                                                             |                                                                                                    | Install      |
| Decryption Pa    | ssphrase: ••••                   |                                 |                                                             |                                                                                             |                                                                                                    | Re-Enroll    |
| File to Import   | From: C:\Users\cisco.E           | DESKTOP-R2CH8G Browse.          |                                                             |                                                                                             |                                                                                                    |              |
| Add Pre          | Please wait while ASDM device    | is delivering the command(s) to | the                                                         |                                                                                             |                                                                                                    | ×            |
|                  |                                  |                                 | Created trustpoint<br>WARNING: CA cer<br>the validation-usa | s for CAs higher in the hie<br>tificates can be used to va<br>ge of this trustpoint to limi | rarchy as the CA certificate was not s<br>alidate VPN connections,by default. Ple<br>t the validation scope, if necessary | elf-signed.  |
| Enable CA        | flag in basic constraints ext    | tension                         | Import PKCS 12 op                                           | eration completed success                                                                   | fully.                                                                                                    |              |
|                  |                                  |                                 |                                                             |                                                                                             |                                                                                                    |              |

Nota: quando si importa una catena di certificati PKCS12 con CA, ASDM crea automaticamente i trust CA a monte con nomi con suffisso -number aggiunto.

| Issued To       | ~ <b>1</b> | Issued By        | Expiry Date               | Associated Trustpoints | Usage     | Active |
|-----------------|------------|------------------|---------------------------|------------------------|-----------|--------|
| KrakowCA-sub1-1 |            | CN=KrakowCA-sub1 | 12:16:00 CEDT Oct 19 2028 | SSL-PKCS12             | Signature | Yes    |
| KrakowCA-sub1   |            | CN=KrakowCA      | 12:16:00 CEDT Oct 19 2028 | SSL-PKCS12-1           | Signature | Yes    |
| KrakowCA        |            | CN=KrakowCA      | 12:16:00 CEDT Oct 19 2028 | SSL-PKCS12-2           | Signature | Yes    |

2. Associare il nuovo certificato all'interfaccia con ASDM

È necessario configurare l'ASA in modo che usi il nuovo certificato di identità per le sessioni WebVPN che terminano sull'interfaccia specificata.

a. Selezionare Configurazione > VPN ad accesso remoto > Avanzate > Impostazioni SSL.

b. In Certificati scegliere l'interfaccia utilizzata per terminare le sessioni WebVPN. nell'esempio viene usata l'interfaccia esterna.

Fare clic su Modifica.

c. Nell'elenco a discesa Certificato scegliere il certificato appena installato.

|                                                                    | ULT UTION L                                                                                                    |                |
|--------------------------------------------------------------------|----------------------------------------------------------------------------------------------------|----------------|
| ertificates                                                        | Specify enrolled trustpoints to be used for SSL authentication and VPN load balancing on the OUTSIDE-direct interface: Interface: OUTSIDE-direct Primary Enrolled Certificate: SSL-Trustpoint-PKCS 12:unstructuredName=FTD72-ek, u v | Edit<br>Delete |
| Interface<br>OUTSIDE-direct<br>inside<br>inside-vlan<br>management | Load Balancing Enrolled Certificate: None V Key-Type                                                                                                    | Edit           |
| Fallback Certificate:<br>Forced Certification Authentica           | tion Timeout: 2 minutes                                                                                                    |                |

- d. Fare clic su OK.
- e. Fare clic su Apply (Applica).

| Certi<br>Sp | ficates        | e used for SSL authentication on each interface. Ti | he fallback certificate will be used on interfaces not assoc | ciated with a certificate of their own. |      |
|-------------|----------------|-----------------------------------------------------|--------------------------------------------------------------|-----------------------------------------|------|
|             | Interface      | Primary Certificate                                 | Load Balancing Certificate                                   | Кеу-Туре                                | Edit |
|             | OUTSIDE-direct | SSL-Trustpoint-PKCS12:unstructuredName=F            |                                                              | Primary: RSA (2048 bits), Load Balan    |      |

A questo punto il nuovo certificato di identità è in uso.

### Verifica

Utilizzare questa procedura per verificare la corretta installazione del certificato del fornitore di terze parti e utilizzarlo per le connessioni VPN SSL.

Visualizza certificati installati tramite ASDM

- 1. Passare a Configurazione > VPN ad accesso remoto > Gestione certificati e scegliere Certificati di identità.
- 2. È possibile visualizzare il certificato di identità rilasciato dal fornitore di terze parti.

| C | ertificates                                   |                                                      |                                                              |                                        |              |
|---|-----------------------------------------------|------------------------------------------------------|--------------------------------------------------------------|----------------------------------------|--------------|
|   | Specify which certificates, if any, should be | e used for SSL authentication on each interface. The | he fallback certificate will be used on interfaces not assoc | iated with a certificate of their own. |              |
|   |                                               |                                                      |                                                              |                                        | <b>5</b> .11 |
|   | Interface                                     | Primary Certificate                                  | Load Balancing Certificate                                   | Key-Type                               | Edit         |
|   | OUTSIDE-direct                                | SSL-Trustpoint-PKCS12:unstructuredName=F             |                                                              | Primary: RSA (2048 bits), Load Balan   |              |

## Risoluzione dei problemi

Questo comando debug deve essere raccolto nella CLI in caso di errore durante l'installazione di un certificato SSL.

• debug crypto ca 14

## Domande frequenti

#### D. Che cos'è un PKCS12?

A.In crittografia, PKCS12 definisce un formato di file di archivio creato per archiviare molti oggetti di crittografia come un unico file. Viene in genere utilizzato per includere una chiave privata nel relativo certificato X.509 o per includere tutti i membri di una catena di attendibilità.

#### D. Che cos'è un CSR?

A. Nei sistemi con infrastruttura a chiave pubblica (PKI), una richiesta di firma del certificato (anche CSR o richiesta di certificazione) è un messaggio inviato da un richiedente a un'autorità di registrazione dell'infrastruttura a chiave pubblica per richiedere un certificato di identità digitale. In genere contiene la chiave pubblica per la quale è possibile rilasciare il certificato, le informazioni utilizzate per identificare il certificato firmato (ad esempio un nome di dominio in Oggetto) e la protezione dell'integrità (ad esempio, una firma digitale).

#### D. Dov'è la password di PKCS12?

A.Quando i certificati e le coppie di chiavi vengono esportati in un file PKCS12, la password viene specificata nel comando di esportazione. Per importare un file pkcs12, la password deve essere recapitata dal proprietario del server CA o dalla persona che ha esportato il PKCS12 da un altro dispositivo.

#### D.Qual è la differenza tra la radice e l'identità?

A.Nella crittografia e nella protezione del computer, un certificato radice è un certificato a chiave pubblica che identifica un'Autorità di certificazione (CA) radice. I certificati radice sono autofirmati (ed è possibile che un certificato abbia più percorsi di attendibilità, ad esempio se è stato rilasciato da una radice con firma incrociata) e costituiscono la base di un'infrastruttura a chiave pubblica (PKI) basata su X.509. Un certificato a chiave pubblica, noto anche come certificato digitale o certificato di identità, è un documento elettronico utilizzato per provare la proprietà di una chiave pubblica. Il certificato include informazioni sulla chiave, informazioni sull'identità del proprietario (denominato soggetto) e la firma digitale di un'entità che ha verificato il contenuto del certificato (denominata emittente). Se la firma è valida e il software che esamina il certificato considera attendibile l'emittente, può utilizzare tale chiave per comunicare in modo sicuro con il soggetto del certificato.

D.Ho installato il certificato. Perché non funziona? R.Ciò può essere dovuto a diversi motivi, ad esempio:

1. Il certificato e il trust point sono configurati, ma non sono stati associati al processo che deve utilizzarli. Ad esempio, il trust point da utilizzare non è associato all'interfaccia esterna che

termina i client Anyconnect.

2. È installato un file PKCS12, ma vengono restituiti errori dovuti alla mancanza del certificato CA intermedio nel file PKCS12. I client in cui il certificato CA intermedio è considerato attendibile, ma il certificato CA radice non è considerato attendibile, non sono in grado di verificare l'intera catena di certificati e segnalare il certificato di identità del server come non attendibile.

3. Un certificato contenente attributi non corretti può causare errori di installazione o errori sul lato client. Alcuni attributi, ad esempio, potrebbero essere codificati utilizzando un formato non corretto. Un altro motivo è che nel certificato di identità manca il nome alternativo del soggetto (SAN) oppure il nome di dominio utilizzato per accedere al server non è presente come SAN.

D. L'installazione di un nuovo certificato richiede una finestra di manutenzione o causa tempi di inattività?

R. L'installazione di un nuovo certificato (identità o CA) non è intrusiva e non deve causare tempi di inattività o richiedere un intervento di manutenzione. L'abilitazione di un nuovo certificato da utilizzare per un servizio esistente è una modifica e potrebbe richiedere una finestra di richiesta di modifica o di manutenzione.

D. È possibile aggiungere o modificare un certificato per disconnettere gli utenti connessi? A.No, gli utenti attualmente connessi rimangono connessi. Il certificato viene utilizzato al momento della connessione. Una volta riconnessi gli utenti, verrà utilizzato il nuovo certificato.

D.Come creare un CSR con un carattere jolly? O un nome alternativo del soggetto (SAN)? R.Al momento, l'ASA/FTD non può creare un CSR con caratteri jolly; tuttavia, questa procedura può essere eseguita con OpenSSL. Per generare la chiave CSR e ID, è possibile eseguire i comandi seguenti:

openssl genrsa -out id.key 2048

openssl req -out id.csr -key id.key -new Quando un trust point è configurato con l'attributo FQDN (Fully Qualified Domain Name), il CSR creato da ASA/FTD contiene la SAN con tale valore. La CA può aggiungere altri attributi SAN quando firma il CSR oppure è possibile creare il CSR con OpenSSL

Q. La sostituzione del certificato è immediata?

R. Il nuovo certificato di identità del server viene utilizzato solo per le nuove connessioni. Il nuovo certificato è pronto per essere utilizzato subito dopo la modifica, ma viene utilizzato con le nuove connessioni.

D.Come posso verificare se l'installazione ha funzionato?

A.II comando CLI da verificare: show crypto ca cert <trustpointname>

D.Come generare PKCS12 da un certificato di identità, un certificato CA e una chiave privata?

A. PKCS12 può essere creato con OpenSSL, con il comando: openssl pkcs12 -export -out p12.pfx -inkey id.key -in id.crt -certfile ca.crt D. Come esportare un certificato per installarlo in una nuova appliance ASA? R.

- Con CLI: utilizzare il comando crypto ca export <nometrust> pkcs12 <password>
- Con ASDM:
  - a. Passare a Configurazione > Gestione dispositivi > Gestione certificati > Certificati di identità e scegliere il certificato di identità. Fare clic su Esporta.

| File View Tools Wizards Windo                                                                     | ow Help                                         |                                                |                                                      |                                         |                                    | Type topic to search               | Go   | ahaha        |
|---------------------------------------------------------------------------------------------------|-------------------------------------------------|------------------------------------------------|------------------------------------------------------|-----------------------------------------|------------------------------------|------------------------------------|------|--------------|
| Home 🎭 Configuration 🔯 Mor                                                                        | iitoring 🔚 Save 🔇 Refre                         | esh 🔇 Back 🔘 Forwar                            | d 🦻 Help                                             |                                         |                                    |                                    |      | cisco        |
| Bookmarks 급 무 ×                                                                                   | Configuration > Device Ma                       | inagement > Certificate M                      | tanagement > Identity Ce                             | rtificates                              |                                    |                                    |      |              |
| o bookmark a page, right-dick on a<br>ode in the navigation tree and select<br>Add to bookmarks". | Issued To                                       | Issued By                                      | Expiry Date                                          | Associated Trustpoints                  | Usage                              | Public Key Type                    |      | Add          |
| 🕒 Go  Delete                                                                                      | unstructuredName=asav<br>unstructuredName=risav | CN=ca.example.com, OU<br>CN=ca.example.com, OU | 15:10:00 CEDT Apr 6 2024<br>15:10:00 CEST Feb 6 2024 | SSL-Trustpoint-2023<br>SSL-Trustpoint   | General Purpose<br>General Purpose | RSA (4096 bits)<br>RSA (2048 bits) |      | Show Details |
|                                                                                                   | unstructuredName=FTD7<br>[asa.vpn.example.com]  | CN=KrakowCA-sub1-1<br>Not Available            | 04:44:00 CEST Dec 21 2024<br>Pending                 | SSL-Trustpoint-PKCS12<br>SSL-Trustpoint | General Purpose<br>Unknown         | RSA (2048 bits)                    |      | Delete       |
|                                                                                                   |                                                 |                                                |                                                      |                                         |                                    |                                    |      | Export       |
|                                                                                                   |                                                 |                                                |                                                      |                                         |                                    |                                    | - 17 | Re-Enrol     |
|                                                                                                   |                                                 |                                                |                                                      |                                         |                                    |                                    |      | Realition    |
|                                                                                                   |                                                 |                                                |                                                      |                                         |                                    |                                    |      |              |
| Management Access                                                                                 |                                                 |                                                |                                                      |                                         |                                    |                                    |      |              |
| Gensing     System Image/Configuration                                                            |                                                 |                                                |                                                      |                                         |                                    |                                    |      |              |
| High Availability and Scalability                                                                 |                                                 |                                                |                                                      |                                         |                                    |                                    |      |              |
| - I Smart Call-Home                                                                               | Find:                                           | Match Case                                     |                                                      |                                         |                                    |                                    |      |              |
| -2 Cloud Web Security                                                                             | Certificate Expiration Alerts                   |                                                |                                                      |                                         |                                    |                                    |      |              |
| Service Module Settings     Users/AAA                                                             | Send the first alert before                     | e: 60 (days) Set Def                           | ault                                                 |                                         |                                    |                                    |      |              |
| Certificate Management     Certificates                                                           | Repeat Alert Interval :                         | 7 (days)                                       |                                                      |                                         |                                    |                                    |      |              |
| -2 CA Certificates                                                                                | Weak Crypto Configurations -                    |                                                |                                                      |                                         |                                    |                                    |      |              |

b. Scegliere dove esportare il file, specificare la password di esportazione e fare clic su Esporta certificato.

| sued to                                                                                                    | Issued By                                                                                                    | Expiry Date                                                                                               | Associated Trustpoints                                              | Usa   | ge                | Public Key Type                   | Add                          |
|----------------------------------------------------------------------------------------------------|----------------------------------------------------------------------------------------------------|----------------------------------------------------------------------------------------------------|---------------------------------------------------------------------|-------|-------------------|-----------------------------------|------------------------------|
| nstructuredName=asav                                                                                                    | CN=ca.example.com, OU                                                                                                    | 16:10:00 CEDT Apr 6 2024                                                                                  | SSL-Trustpoint-2023                                                 |       | General Purpose   | RSA (4096 bits)                   | Show Details                 |
| nstructuredName=risav                                                                                                    | CN=ca.example.com, OU                                                                                                    | 15:10:00 CEST Feb 6 2024                                                                                  | SSL-Trustpoint                                                      |       | General Purpose   | RSA (2048 bits)                   | Show De tails                |
| nstructuredName=FTD7                                                                                                    | CN=KrakowCA-sub1-1                                                                                                    | 04:44:00 CEST Dec 21 2024                                                                                 | SSL-Trustpoint-PKCS12                                               |       | General Purpose   | RSA (2048 bits)                   | Delete                       |
| sa.vpn.example.com]                                                                                                    | Not Available                                                                                                    | Pending                                                                                                   | SSL-Trustpoint                                                      |       | Unknown           |                                   | Export                       |
|                                                                                                    |                                                                                                    |                                                                                                    |                                                                     |       |                   |                                   | Laport                       |
|                                                                                                    |                                                                                                    |                                                                                                    |                                                                     |       |                   |                                   | Install                      |
|                                                                                                    |                                                                                                    |                                                                                                    |                                                                     |       |                   |                                   | Re-Enrol                     |
|                                                                                                    |                                                                                                    |                                                                                                    |                                                                     |       |                   |                                   |                              |
| nd:<br>rtificate Expiration Alerts<br>Send the first alert befor<br>Repeat Alert Interval :                                                                                                    | re : 60 (days) Set Defa<br>7 (days)                                                                                                    | sult                                                                                                    |                                                                     |       |                   |                                   |                              |
| ind:<br>rtificate Expiration Alerts<br>Send the first alert befor<br>Repeat Alert Interval :<br>k Crypto Configurations -                                                                                     | re : 60 (days) Set Defa<br>7 (days)<br>8 Export certificate                                                                                                    | sult                                                                                                    |                                                                     | ×     |                   |                                   |                              |
| nd:<br>tificate Expiration Alerts<br>Send the first alert befor<br>Repeat Alert Interval :<br>: Crypto Configurations –<br>Permit Weak key sizes ai                                                           | Image: Match Case       re : 60     (days)       Image: Comparison of the second second secon | suit                                                                                                    |                                                                     | ×     | }                 |                                   |                              |
| nd:<br>tificate Expiration Alerts<br>Send the first alert befor<br>Repeat Alert Interval :<br>c Crypto Configurations -<br>) Permit Weak key sizes an                                                         | Image: Set Defa       7     (days)       Set Defa       7     (days)       Image: Set Defa       7     (days)       Image: Set Defa       7     (days)       Image: Set Defa       7     (days)       Image: Set Defa       7     (days)       Image: Set Defa       7     (days)       Image: Set Defa       7     (days)                                                                                                    | ult<br>C:\Users\disco.DESKTOP4                                                                            | R2CH8G5\Documents\ce Browse                                         | ×     | 1                 |                                   |                              |
| nd:<br>tificate Expiration Alerts<br>Send the first alert befor<br>Repeat Alert Interval :<br>: Crypto Configurations -<br> Permit Weak key sizes an<br>: CA Enrollment -                                     | Image: Set Defa         7       (days)         Set Defa         7       (days)         Image: Set Defa         7       (days)         Image: Set Defa         7       (days)         Image: Set Defa         7       (days)         Image: Set Defa         7       (days)         Image: Set Defa         7       (days)         Image: Set Defa         7       (days)         Image: Set Defa         7       (days)         Image: Set Defa         7       (days)         Image: Set Defa         7       (days)         Image: Set Defa         7       (days)         Image: Set Defa         7       (days)         Image: Set Defa         8       Export to File:         10       Certificate Format:                                                                                                    | ult<br>C:\Users\disco.DESKTOP4                                                                            | R2CH8G5\Documents\ce Browse                                         | ×     |                   |                                   |                              |
| nd:<br>tificate Expiration Alerts<br>Send the first alert befor<br>Repeat Alert Interval :<br>: Crypto Configurations –<br>  Permit Weak key sizes ar<br>: CA Enrollment<br>tyour Cisco ASA security<br>tio.  | Image: Set Defa         7       (days)         Set Defa         7       (days)         Image: Set Defa         7       (days)         Image: Set Defa         7       (days)         Image: Set Defa         7       (days)         Image: Set Defa         7       (days)         Image: Set Defa         7       (days)         Image: Set Defa         7       (days)         Image: Set Defa         7       (days)         Image: Set Defa         8       Export certificate         9       Image: Set Defa         9       Image: Set Defa         9       Image: Set Defa         10       Image: Set Defa         11       Image: Set Defa         12       Image: Set Defa         13       Image: Set Defa         14       Image: Set Defa         14       Image: Set Defa         15       Image: Set Defa         16       Image: Set Defa         17       Image: Set Defa         16       Image: Set Defa         17       Image: Set Defa                                                                                                    | eult<br>C:\Users\disco.DESKTOP4<br>PKCS12 Format (Cerbif                                                  | R2CH8G5\Documents\ce} Browse                                        | ×     | stomers a special | promotional price for certificate | es and trial certificates f  |
| nd:<br>tificate Expiration Alerts<br>Send the first alert befor<br>Repeat Alert Interval :<br>c Crypto Configurations –<br>Permit Weak key sizes and<br>c A Enrollment –<br>tyour Cisco ASA security<br>ting. | Image: Set Defa         7       (days)         Set Defa         7       (days)         Image: Set Defa         7       (days)         Image: Set Defa         7       (days)         Image: Set Defa         7       (days)         Image: Set Defa         7       (days)         Image: Set Defa         7       (days)         Image: Set Defa         7       (days)         Image: Set Defa         7       (days)         Image: Set Defa         8       Export certificate         10       Export to File:         Certificate Format:       appliz                                                                                                    | C:\Users\cisco.DESKTOP4<br>PKCS12 Format (Certif<br>PEM Format (Certificat                                | R2CH8G5\Documents\ce Browse<br>ficate(s) + Private Key)<br>te Only) | ×     | stomers a special | promotional price for certificate | es and trial certificates f  |
| nd:<br>tificate Expiration Alerts<br>Send the first alert befor<br>Repeat Alert Interval :<br>: Crypto Configurations -<br>Permit Weak key sizes and<br>: CA Enrollment                                       | Image: Set Defa         7       (days)         8       Export certificate         nd Ha       Export to File:         Certificate Format:       appliz                                                                                                    | eult<br>C:\Users\cisco.DESKTOP4<br>PKCS12 Format (Certificat)<br>PEM Format (Certificat)                  | R2CH8G5\Documents\ce Browse<br>ficate(s) + Private Key)<br>te Only) | ×<br> | stomers a special | promotional price for certificate | es and trial certificates f  |
| nd:<br>trificate Expiration Alerts<br>Send the first alert befor<br>Repeat Alert Interval :<br>c Crypto Configurations -<br>] Permit Weak key sizes an<br>: CA Enrollment                                     | O Match Case      re : 60 (days) Set Defa      7 (days)      Export certificate      nd Ha     Export to File:     Certificate Format:      applic      rtifica Configuration Encryption                                                                                                    | C:\Users\cisco.DESKTOP4<br>OPKCS 12 Format (Certif<br>OPEM Format (Certificat<br>on Passphrase            | R2CH8G5\Documents\ce Browse<br>ficate(s) + Private Key)<br>te Only) | ×<br> | stomers a special | promotional price for certificate | es and trial certificates f  |
| ind:<br>trificate Expiration Alerts<br>Send the first alert befor<br>Repeat Alert Interval :<br>k Crypto Configurations<br>] Permit Weak key sizes an<br>c CA Enrollment                                      | Image: Set Defa         7       (days)         8       Export certificate         1       Export to File:         Certificate Format:       Certificate Format:         applix       Encryption Passphra                                                                                                    | C: Users \cisco.DESKTOP 4<br>PKCS 12 Format (Certificat<br>PEM Format (Certificat<br>on Passphrase<br>se: | R2CH8G5\Documents\ce Browse<br>ficate(s) + Private Key)<br>te Only) | ×<br> | stomers a special | promotional price for certificate | es and trial certificates fo |

Il certificato esportato può trovarsi sul disco del computer. Prendere nota della

passphrase in un luogo sicuro, il file è inutile senza di essa.

D.Se vengono utilizzate chiavi ECDSA, il processo di generazione del certificato SSL è diverso? A.L'unica differenza di configurazione è rappresentata dalla fase di generazione della coppia di chiavi, in cui è possibile generare una coppia di chiavi ECDSA anziché una coppia di chiavi RSA. Il resto dei gradini rimane lo stesso.

D.È sempre necessario generare una nuova coppia di chiavi?

A. Il passo di generazione della coppia di chiavi è facoltativo. È possibile utilizzare una coppia di chiavi esistente oppure, nel caso di PKCS12, tale coppia viene importata con il certificato. Vedere la sezione Selezionare il nome della coppia di chiavi per il rispettivo tipo di registrazione/ri-registrazione.

D.È sicuro generare una nuova coppia di chiavi per un nuovo certificato di identità? A. Il processo è sicuro se si utilizza un nuovo nome di coppia di chiavi. In questo caso, le vecchie coppie di chiavi non vengono modificate.

D.È necessario generare nuovamente la chiave quando si sostituisce un firewall (come RMA)? A.Il nuovo firewall non dispone per impostazione predefinita di una coppia di chiavi sul firewall precedente.

Il backup della configurazione corrente non contiene le coppie di chiavi.

Il backup completo eseguito con ASDM può contenere le coppie di chiavi.

È possibile esportare i certificati di identità da un'appliance ASA con ASDM o CLI prima che si verifichi un errore.

In caso di coppia di failover, i certificati e le coppie di chiavi vengono sincronizzati su un'unità in standby con il comando write standby. In caso di sostituzione di un nodo di coppia di failover, è sufficiente configurare il failover di base ed eseguire il push della configurazione sul nuovo dispositivo.

Se una coppia di chiavi viene persa con il dispositivo e non è disponibile alcun backup, è necessario firmare un nuovo certificato con la coppia di chiavi presente nel nuovo dispositivo.

#### Informazioni su questa traduzione

Cisco ha tradotto questo documento utilizzando una combinazione di tecnologie automatiche e umane per offrire ai nostri utenti in tutto il mondo contenuti di supporto nella propria lingua. Si noti che anche la migliore traduzione automatica non sarà mai accurata come quella fornita da un traduttore professionista. Cisco Systems, Inc. non si assume alcuna responsabilità per l'accuratezza di queste traduzioni e consiglia di consultare sempre il documento originale in inglese (disponibile al link fornito).